# ModelSim LE DO マクロ ユーザーガイド Rev.0.4

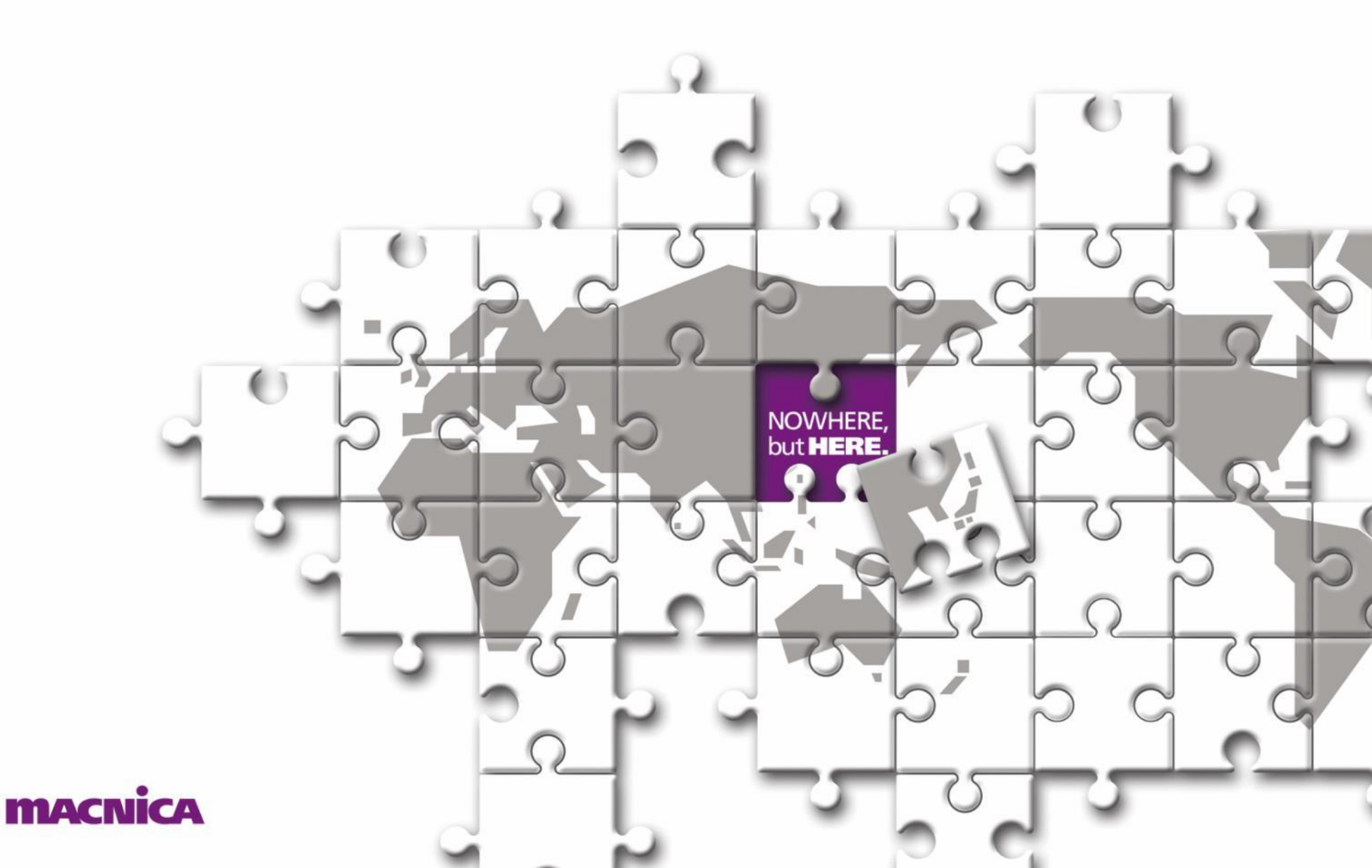

#### はじめに

本ガイドは 『do マクロ』 を用いる RTL シミュレーションについての詳細です

- 『マクロ』とは一連の実行コマンド(TCL スクリプト)を羅列した<u>テキストファイル</u>です
  - ✓ 拡張子は慣例に従って(便宜上)".do" とします
- 下に記述する GUI ベースの手法に比較して大幅に作業効率が向上します
  - ✓ RTL デバッグ・検証では一般的に繰り返し実行が必須であり、特に効果があります
  - ✓ 再利用性に優れます

■ 次の手法に対して、以下のような種々の点から本 UG の手法を推奨します

- 主に GUI 上でのマウス操作によるプロジェクト生成からシミュレーション実行まで
  - ✓ マウス操作がやや煩雑です
  - ✓ マウス操作のみでは完結せず、キーボード入力を伴うステップもあります
  - ✓ 手順詳細については別途 『ModelSim\_LE\_GUI\_JUG』 をご参照ください
- Radiant / Diamond の統合機能 Simulation Wizard によるシミュレーション実行
  - ✓ 呼び出すごとにシミュレーションが初期化され、前回作業の継続・再開ができません
  - ✓ 波形表示する信号と順序が毎回デフォルトのみで、前回までに編集・保存した形式にするため には別途手順が必要です
  - ✓ 手順詳細については 『ModelSim\_LE\_for\_old\_version\_tools』 をご参照ください

| 内容                                            | NOWHERE,        |
|-----------------------------------------------|-----------------|
|                                               |                 |
| ▶ 事前準備                                        | p. 4            |
| ▶ マクロを用いたシミュレーション手順の概要                        | p. 6            |
| ▶ ModelSim LE GUI の単独起動                       | p. 7            |
| ▶ init.do マクロ実行方法の確認                          | p. 9            |
| ▶ init.do マクロの記述(概要と詳細)                       | p. 10           |
| * ソースファイルのインポートについて * ソースファイルのコンパイルについて >     | * init.do 実行の補足 |
| ▶ 波形表示リストを do マクロに書き出し、編集                     | p. 18           |
| ▶ 繰り返し実行用 do マクロの生成                           | p. 20           |
| ▶ シミュレーション再実行・停止・再開                           | p. 21           |
| ▶ 作業の終了                                       | p. 23           |
| ▶ プロジェクトの再オープン                                | p. 24           |
| ▶ タイミング(遅延)シミュレーション                           | p. 25           |
| ➢ SERDES、暗号化 IP のシミュレーション                     | p. 27           |
| ▶ まとめ                                         | p. 28           |
| ▶ 変更履歴                                        | p. 29           |
| ▶ 補足                                          | p. 30           |
| A1. ライブラリの名称 A2. "vlog" コンパイル・ディレクティブ A3. マウス | 操作による観測信号の指定方法  |
| A4. Simulation Wizard 生成マクロの流用 A5. do マクロの変換  | A6. 各種アイコン      |

**MACNICA** ModelSim LE do-macro UG (Rev.0.4)

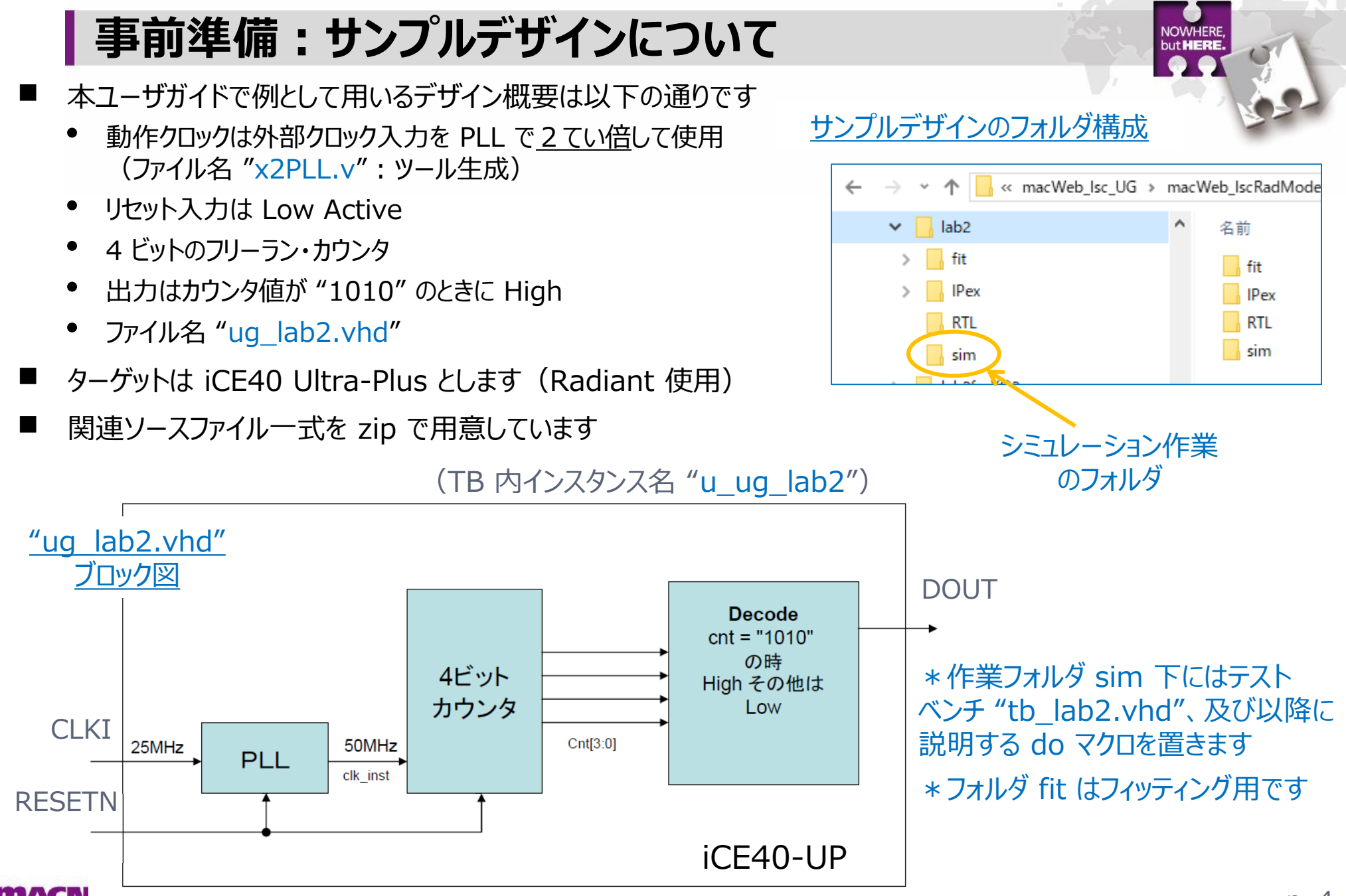

MACNING ModelSim LE do-macro UG (Rev.0.4)

#### 事前準備(つづき)

- サンプルデザインを用いた演習のため、シミュレーション開始前に以下が準備してあるものとします
  - シミュレーション作業用フォルダを作成
  - サンプルデザイン(DUT)の RTL 一式(zip ファイルに含まれる)
    - ☞ PLL はツールで RTL を生成し、フォルダ IPex 下に置くものとします ("x2PLL.v")
       ☞ Radiant に VHDL マクロ (ラッパー) 生成機能がないため Verilog を使用します
       ☞ DUT トップはフォルダ RTL 下にあるものとします ("ug\_lab2.vhd")
  - DUT のテストベンチ(TB)を作成(zip ファイルに含まれる)
    - ☞ シミュレーション作業フォルダと同じ sim 下にあるものとします ("tb\_lab2.vhd")
    - ☞ Verilog-HDL / VHDL の RTL / TB 記述法については別途資料をご用意していますので、FAE まで お問い合わせください
- 最初に実行する do マクロ名を本ガイドでは "init.do" とします
  - 用意しているテンプレートの該当する箇所(二行目)を、実際の作業フォルダ(ディレクトリ)に編集します
- 二回目以降のシミュレーション実行に使用する do マクロは基本的に二つです
  - "init.do"には初回のみ実行するコマンドが含まれますので、繰り返し実行時には必要なコマンド・シーケンスのみのマクロ(本ガイドでは "run.do")を用います
  - 波形リストを表示するマクロ(本ガイドでは "waves.do")を作成します
  - 次ページ以降で具体的に説明します

#### マクロを用いたシミュレーション手順の概要

- "init.do" マクロのテンプレートを元に、当該デザイン用に編集します
   ✓ プロジェクトの作成から、RTL のコンパイル、sim 実行まで行います
- ModelSim LE GUI を起動します

   ✓ "init.do" がない状態で起動した場合、次のステップの前に作成します
- 3. "init.do" を実行します ☞ エラーがなければシミュレーションが実行され、波形が表示されます
- 4. 適宜波形表示マクロを変更・保存し、シミュレーションを終了&クローズします
  - ✓ 表示波形(順序とフォーマット)をマクロ "waves.do" に書き出します
     ☞ シミュレーション実行後に生成できます。シミュレーション終了前に行います
- 5. "init.do" を編集し、繰り返し実行用マクロ "run.do" を生成します
   ☞ 最低限必要な部分のみを実行するバージョンのマクロです

**MACNICA** ModelSim LE do-macro UG (Rev.0.4)

6. デザイン (RTL)、TB や "run.do" "waves.do" などを適宜編集して繰り返し実行します ☞ RTL / TB ソースを変更した場合は再コンパイル・ステップから行います

p. 6

#### ModelSim LE GUI の起動(Radiant 2.2~)

- 一般のアプリと同様に ModelSim LE GUI の単独起動方法は複数あります
- Windows スタートメニューで Mentor ModelSim Lattice Edition を選択(<1>)、又は
- ▶ Radiant を起動後、トップのアイコン列からクリック(<2>)
- ▶ Radiant を起動後、何らかのプロジェクトをオープンした状態で:
  - <3> 🕅 アイコンをクリック、または

<4> Tools メニュー → ModelSim Lattice-Edition を選択

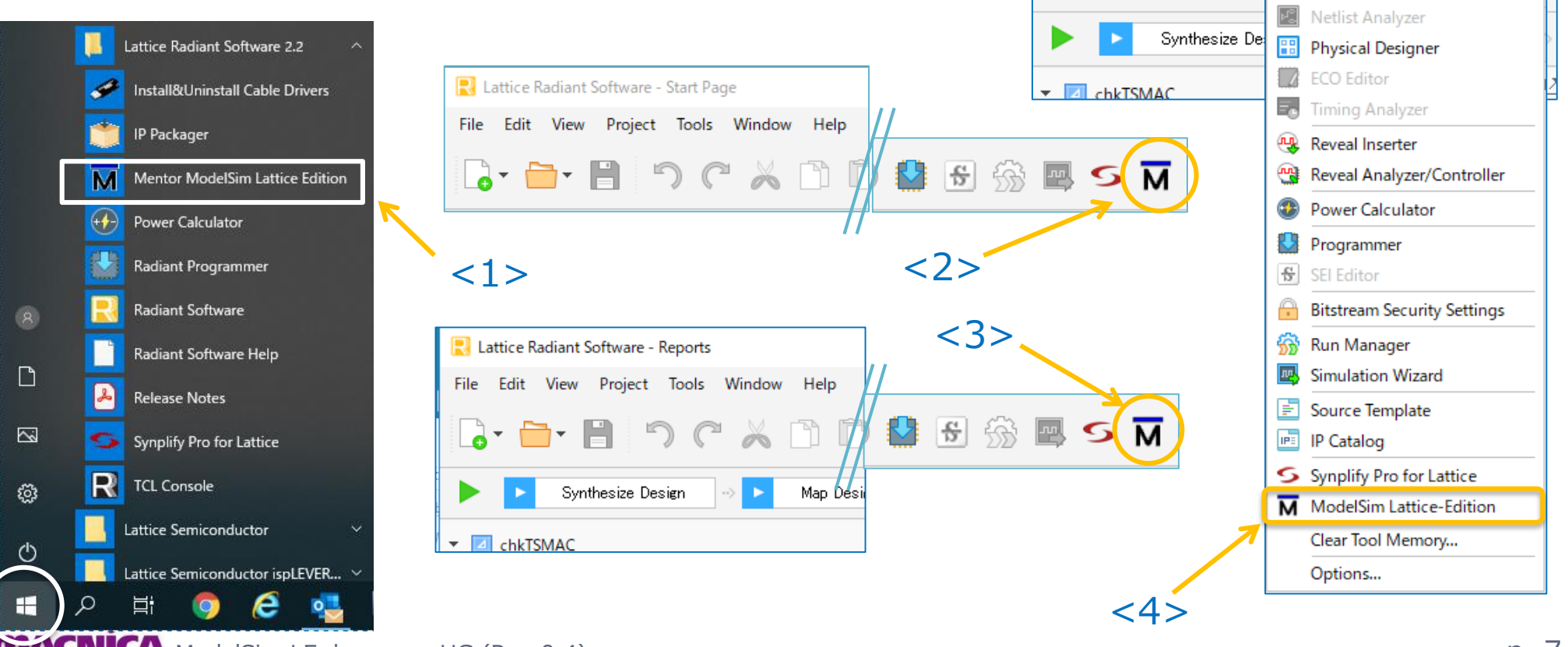

CNICA ModelSim LE do-macro UG (Rev.0.4)

out HERE

Window Help 🕒 Timing Constraint Editor

Device Constraint Editor

🔜 Lattice Radiant Software - Reports

Tools

File Edit View Project

# ModelSim LE GUI の起動(Diamond 3.12)

- 一般のアプリと同様に ModelSim LE GUI の単独起動方法は複数あります
  - ▶ スタートメニューで Mentor ModelSim Lattice Edition を選択(<1>)、又は
  - ➢ Diamond を起動後は、何らかのプロジェクトをオープンした状態で:

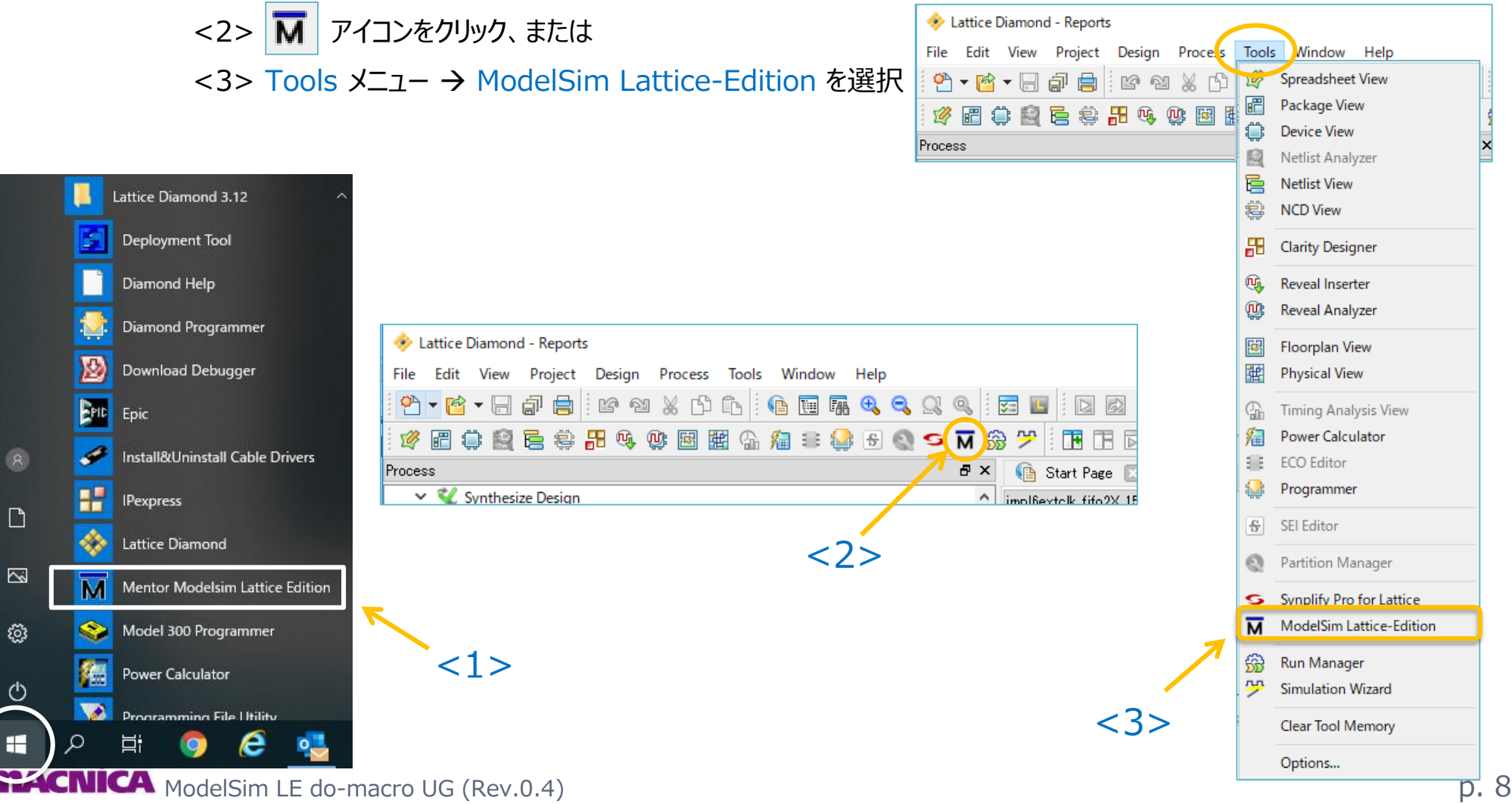

### "init.do" マクロ実行方法の確認

- 選択対象は "プロジェクト生成から行うマクロ" です
- メニューバーで Tools → Tcl → "Execute Macro..." を選択します
- ② ファイルブラウザで所望のマクロファイルを選択して 『開く』 をクリックします
   ✓ 右下の例は "init.do" (詳細例は次ページから)

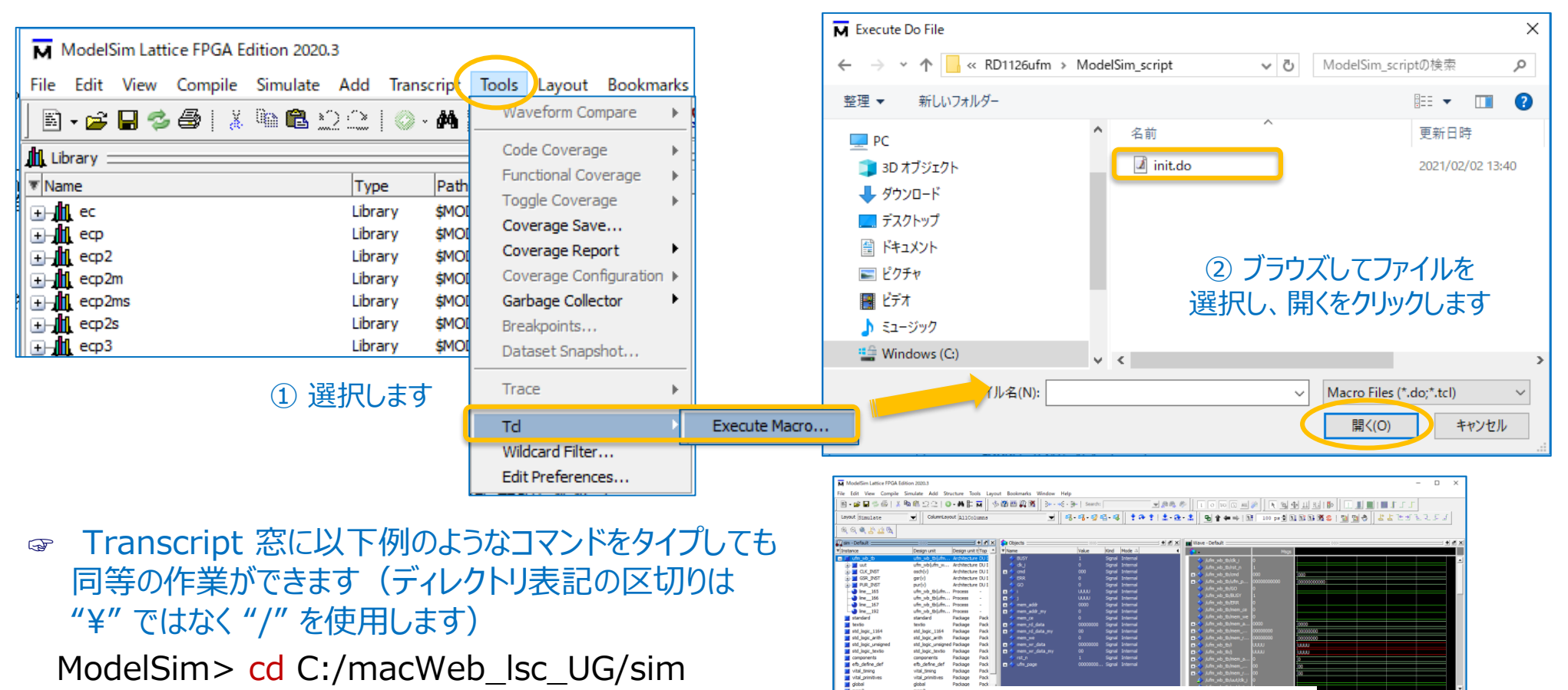

エラーがなければ、Sim 実行し 波形表示まで完了します

**MACNICA** ModelSim LE do-macro UG (Rev.0.4)

### "init.do" マクロ記述概要

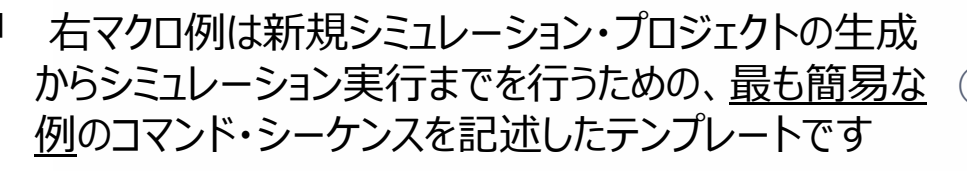

- 必須ではないものを省略しています(③を除く)
- "カレントディレクトリ"は常に "\*.mpf" (プロジェクト・ ファイル)のあるディレクトリです
- 各ステップの詳細説明は、次ページからサンプル・デザイン用に記述しています
  - 記述例の 青字 は該当する文字列に書き換える ことを意図しています
    - ✓ ディレクトリやソースファイル名など
  - 行頭の "#" はコメント行を示します

 ☞ do マクロの間違い易いところ(1)
 \* 作業フォルダ指定後プロジェクト作成前に ディレクトリ変更し忘れる(①の'cd')

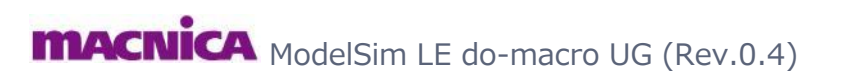

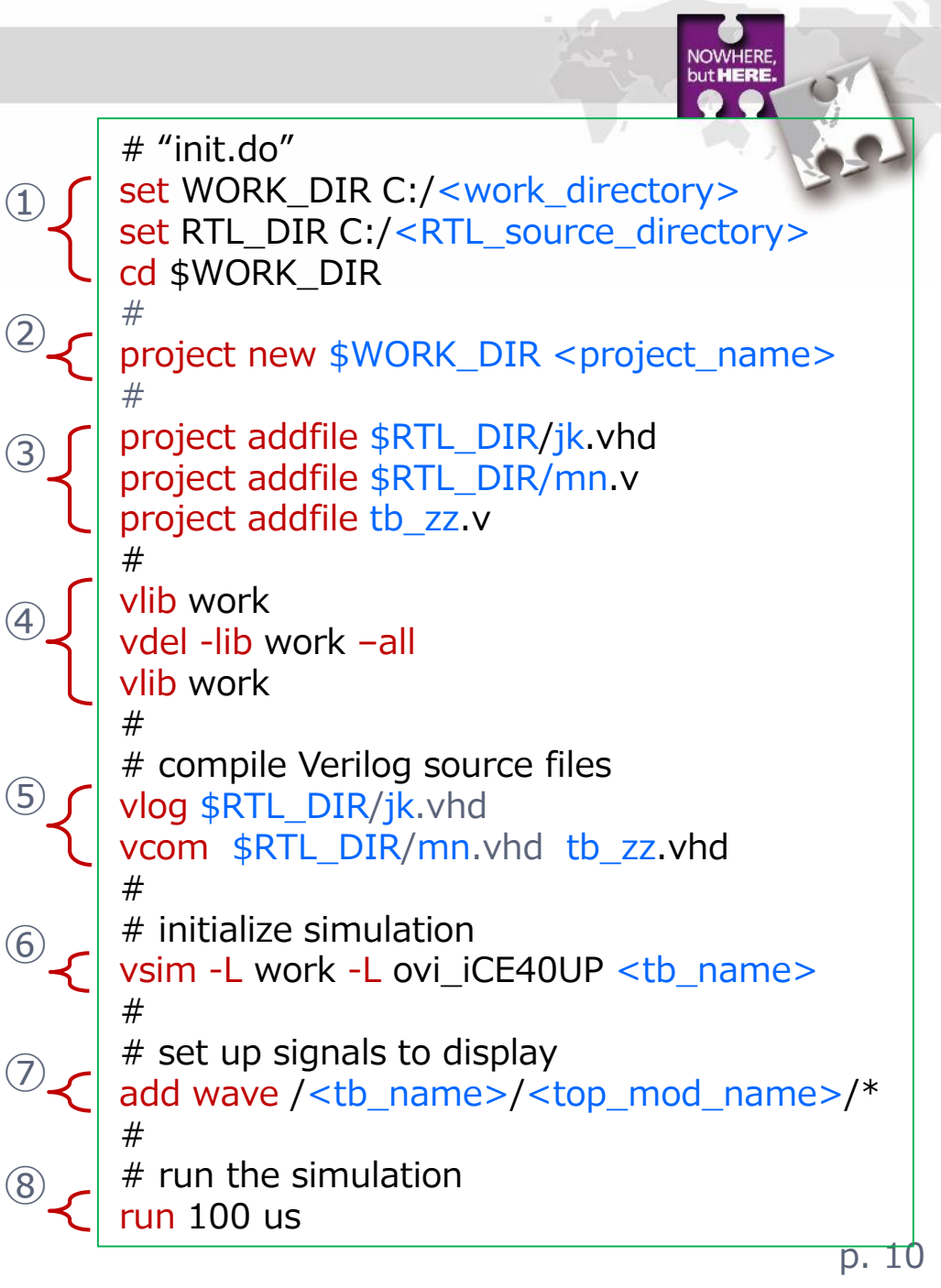

#### "init.do" マクロ記述例1~3

① 作業ディレクトリを<u>変数</u> WORK\_DIR (任意名) として定義し、そのディレクトリに移動します。また、他の変数も適宜定義します

\* "cd" はコマンド "change directory"

\* "set" で変数を定義し、それを参照する際は "\$" を つけます (右例で WORK\_DIR 定義以外は、参照され る③の前であれば、どこに記述しても構いません)

② プロジェクトを作成します

\* 作成するディレクトリと共にプロジェクト名を指定します

☞ ファイル \*.mpf、\*.mti の二つが生成されます

☞ 右例で生成されるのは "mdlsim\_uglab2.mpf" と "mdlsim\_uglab2.mti" です

\* "work" がデフォルトの<u>作業ライブラリ名</u>です。固有の 名称も与えることができますが、意図しない動作を防ぐため にデフォルト名を使用することとします

③ ソースファイルを全てインポートします

\*相対パス記述でも良いですが、本例では変数を定義 した上で絶対パス記述しています

☞ 本ステップは必須ではありませんが、GUI 表示で確認 できるという観点から、記述しておくことが望ましいです

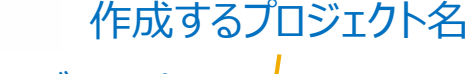

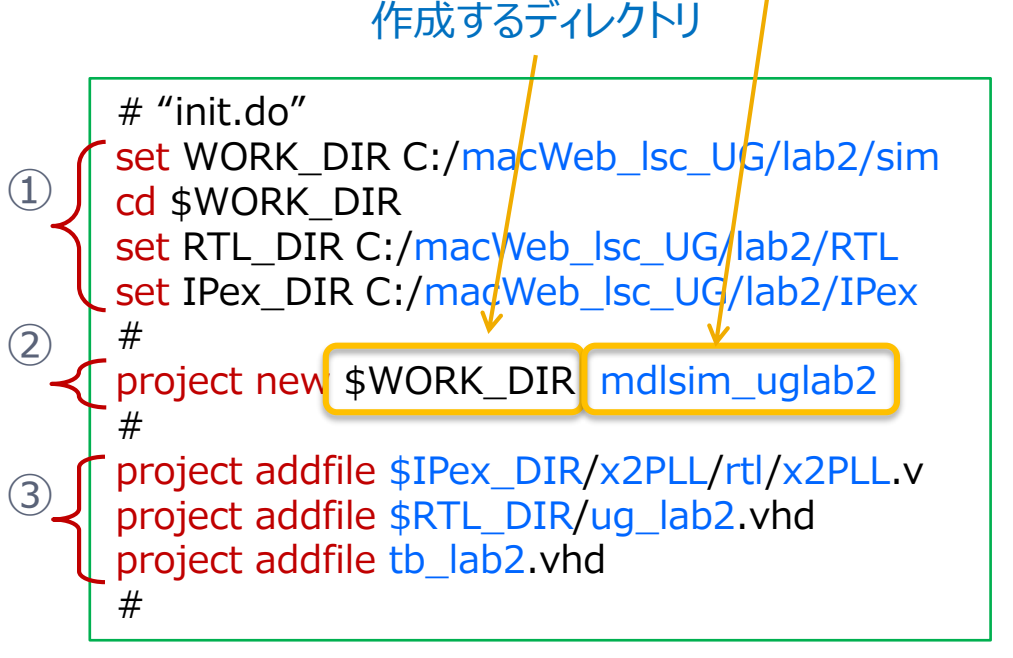

#### "init.do" マクロ記述例4~5

- ④ 念のためプロジェクト内のコンパイル済み作業ライブラリ を全てクリアしておきます
  - ☞ 例えば二回目の実行時以降に何らかのオブジェクトを 更新した場合、前回の作業ライブラリに含まれる、更新前 のオブジェクトを呼ぶ出してしまうことで、意図しないシミュ レーション結果になることがあるため、それを防ぎます
- ⑤ RTL ソースファイルを全てコンパイルします
  - \* VHDL ソースは "vcom" コマンドです
  - \* Verilog ソースは "vlog" コマンドです
  - \* 相対 or 絶対パス指定で記述します
    - ☞ 定義済み変数を用いることができます
  - \* 単一コマンドで対象を単一ソース、或いは複数の対象 ソースとします
  - \* 複数ソースを複数行に亘って記述する場合、行末に "¥"を記述します(コマンドが次の行まで継続すること を指示します)
    - ☞ "¥" の後には空白文字を含め<u>何もないこと</u>が必要 です
  - ☞ 他に種々コンパイル・オプションを指定する方法があり ます(pp.32-33)

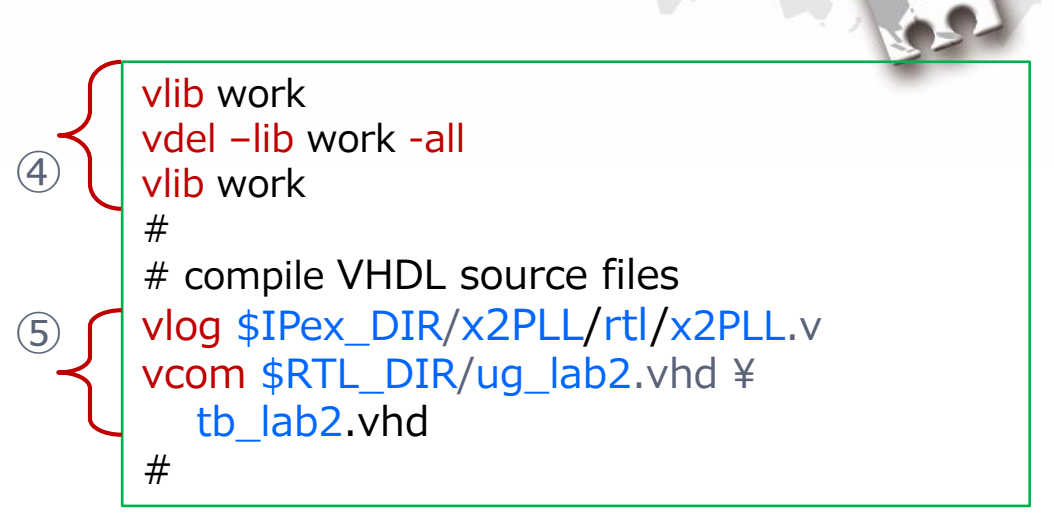

#### "init.do" マクロ記述例⑥

- ⑥ シミュレーションの初期化
  - \* ターゲットデバイスのライブラリを '-L' で含めます(デバイス 固有のマクロを含む場合)
    - ☞ "固有マクロ"とは例えば OSC / PLL、EBR、EFB (MachXO2/3 シリーズ) などです
    - ☞ "ovi\_"有は Verilog、無しは VHDL です
    - ☞ ライブラリ名は p.31 をご参照ください(以下に含まれる "サブフォルダ名" が相当し、デバイス名はある程度類推できます)

C:/lscc/radiant/2.2/modeltech/lib

C:/lscc/diamond/3.12/modeltech/lib

- ☞ 混在言語の場合は Verilog ライブラリのみの指定で 構いません
- \* SERDES や暗号化 IP(Radiant)、また特定のハード マクロを含むデザインでは "pmi\_work" ライブラリも '-L' 指定します
- \* 他のデバイスで PLL などをデザインでインスタンスしている 場合、時間精度を指定する必要がある場合があります

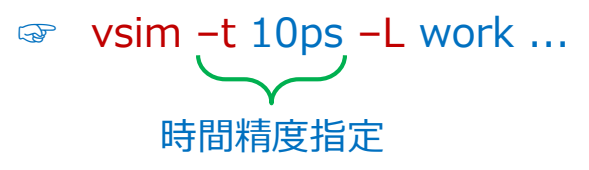

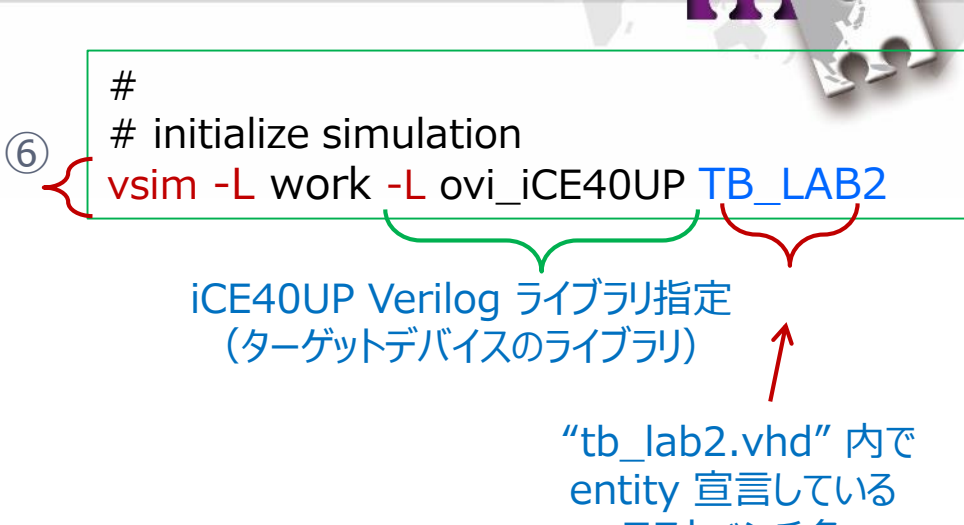

テストベンチ名

#### "init.do" マクロ記述例?~8

- ⑦ Wave 窓に波形表示する信号を指示します
  - \*1行目はテストベンチ階層の全信号を波形表示する指定
  - \* 2行目は TB でインスタンスされる <u>DUT トップモジュール階層</u>の 全オブジェクトを表示する指定
  - ☞ ここではワイルドカード "\*"を使用して全オブジェクトを指定していますが、個別に書くことも可能です(次ページ)
  - ☞ 個別オブジェクト名を列記したもの("waves.do" など)を ここでは『波形表示マクロ』と呼んでいます)
  - ☞ 三行目は、次ページから記述する方法で生成した"波形表示 マクロ"を実行する場合の記述例です(ここでは、まだ生成して いないのでコメントアウトしています)
- ⑧ シミュレーション実行
  - \* TB 記述のシナリオを全て実行する場合は以下です:

run –all

☞ 時間と単位の間のスペースは無くても構いません

『階層 (scope) 』 論理シミュレータの実行では 常に "階層" に留意

指定して ⑧ -C # run the simulation run 5 us 図形表示 生成して

#do waves.do

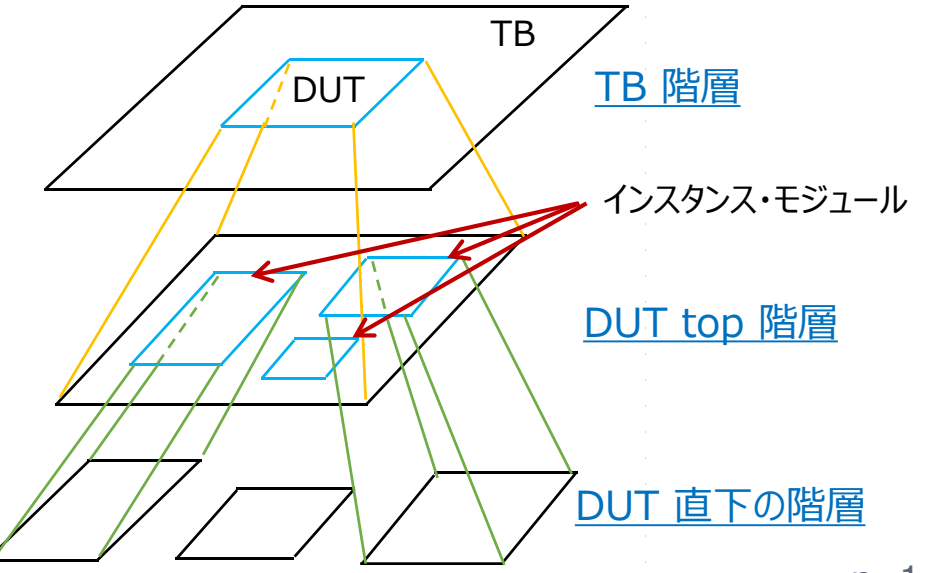

*#* set up signals to display

add wave /TB LAB2/u UG LAB2/\*

add wave /TB LAB2/\*

**MACNICA** ModelSim LE do-macro UG (Rev.0.4)

#### 注: "init.do" マクロ実行に関する補足

- init.do に修正を加えた後、①部から再実行する場合、カレントディレクトリにはプロジェクト・ファイル (\*.mti \*.mpf)が既に存在するので、右下のようなポップアップが表示されます
   ③ 『はい』をクリックして先に進みます
- P.9 で示したような Tool メニューから init.do を選択して進める方法ではなく、Transcript 窓でディレクトリ変更後に do コマンドで実行することも可能です
  - ☞ カレントディレクトリの確認は Transcript 窓で以下をタイプします (print working directory) ModelSim> pwd

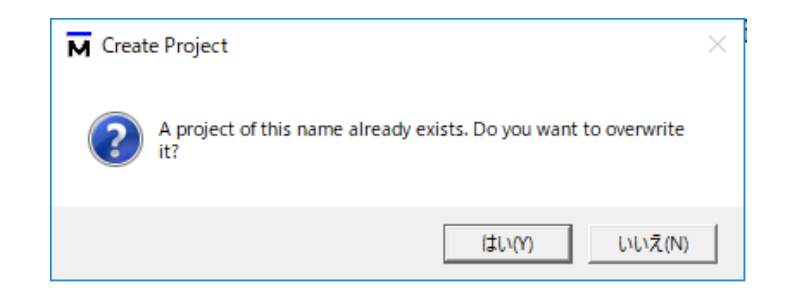

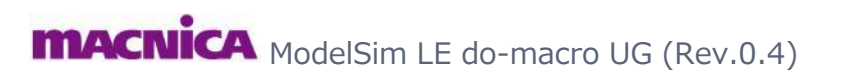

#### 注: ソースファイルのインポートについて

- □ ソースファイル・インポート addfile 文の記述(③部)に関する留意点です:
  - \* ファイルが指定フォルダに見つからない場合、GUI 表示では "Modified" 欄の表示が "……" になります

☞ ソースファイルが期待通りにインポートできているかどうかの判別ができます

- ☞ 当該文を<u>実行した時点ではエラーにならず、また何らかのメッセージも出ません</u>(少なくともコンパイル・ステップ)
  以降ではエラーになります)
- ☞ 前ページで "必須ではないが記述することを推奨する" と記述した理由の一つです

誤ったディレクトリ情報を含む do マクロ例 (addfile 関連部のみ)

#
set SRC\_DIR C:/LSC\_RDs/RD1126ufm/source/vhdl
set TB\_DIR C:/LSC\_RDs/RD1126ufm/testbench/vhdl
#

project addfile ../efb\_define\_def.vhd project addfile \$SRC\_DIR/ipexpress/USR\_MEM.vhd
project addfile \$SRC\_DIR/ipexpress/EFB\_UFM.vhd
project addfile \$SRC\_DIR/ufm\_wb\_top.vhd
project addfile \$TB\_DIR/ufm\_wb\_tb.vhd
#

| 実行後                                                                                 | ファイルが見つからないことを示す                                                                                                    | - |
|-------------------------------------------------------------------------------------|----------------------------------------------------------------------------------------------------|---|
| Project - C:/usr_ss/LSC_RDs/RD112                                                   | 6ufm/ModelSim_script/DiSimScript 1126ufm_vhd ===                                                                                                    |   |
| efb_define_def.vhd<br>USR_MEM.vhd<br>EFB_UFM.vhd<br>ufm_wb_top.vhd<br>ufm_wb_tb.vhd | VHDL         0            VHDL         1         01/21/2015 05:45:12           VHDL         2         01/21/2015 05:45:08           VHDL         3         01/21/2015 05:45:04           VHDL         3         01/21/2015 05:45:14           VHDL         4         01/21/2015 05:45:14 |   |

☞ do マクロの間違い易いところ(2)

\* ソースファイルの所在ディレクトリが正しくない(特に相対パス記述)

**MACNICA** ModelSim LE do-macro UG (Rev.0.4)

## 注:ソースファイルのコンパイルに関して

□ ソースファイル・コンパイル vlog / vcom 文の実行(⑤部)に関する留意点です:
 \* コンパイル結果が PASS / FAIL に関わらず GUI のステータス・アイコンは ? のままです
 ☞ Transcript 窓のメッセージで判断します

do マクロ例(コンパイル関連部のみ)

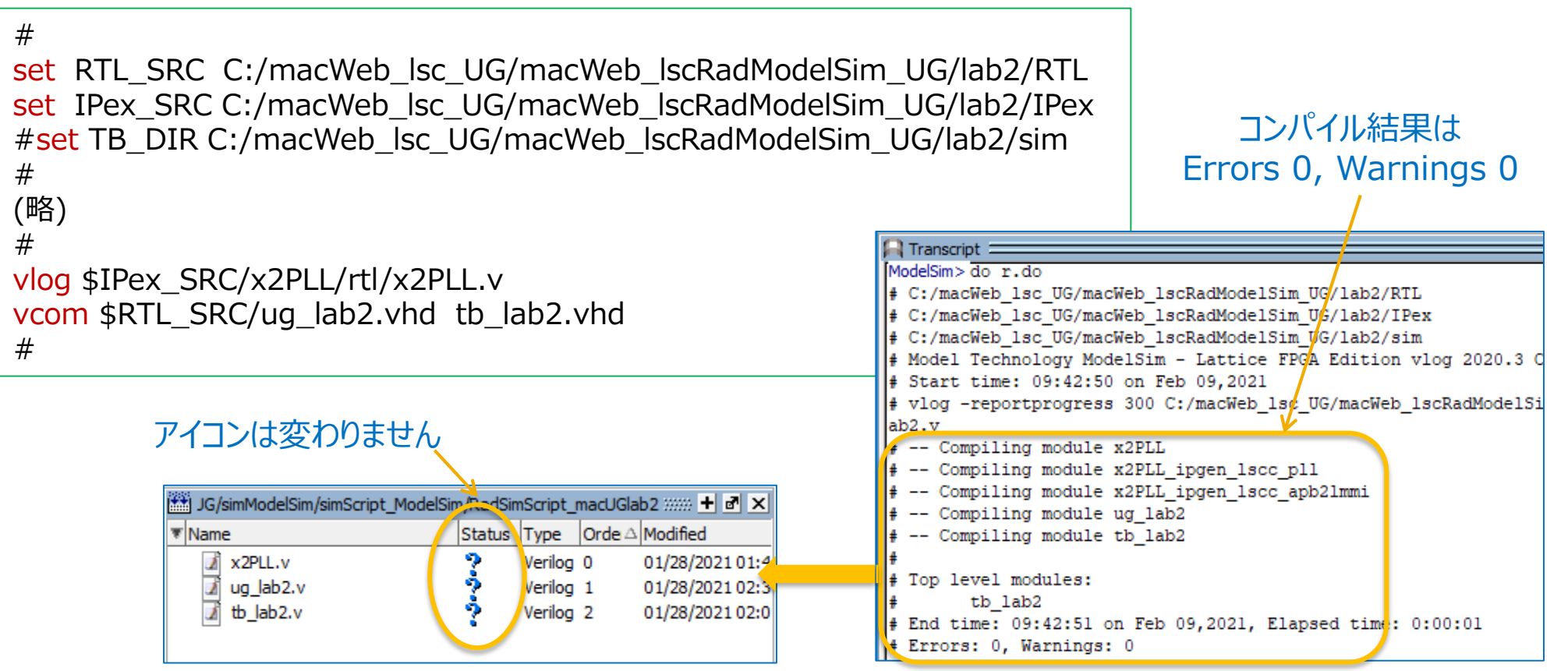

ACNICA ModelSim LE do-macro UG (Rev.0.4)

#### 波形表示リストを do マクロに書き出し

- 論理検証は RTL/TB の修正とシミュレーション実行の繰り返しですので、波形表示マクロを活用することによって 容易に同じ表示形式にできます。以下の二通りの方法があります:
  - 1. Wave 窓で順序の変更や信号の追加・削除、表示属性の指定等を行います
  - 2A. Transcript 窓で以下例を参考にしてタイプします(出力ファイルが "waves.do" の場合)

VSIM > write format wave waves.do

2 B. <u>または</u>① メニューバーで File → Save Format... を選択します (アイコン 📕 をクリックしても同じです)

ModelSim Lattice FP

p. 18

New Open...

Load Close Import

- ☞ メニューに "Save Format..." がない場合は Wave 窓内のどこかを一度クリックします
- ② "Save Format" ポップアップの Pathname 欄にパスとファイル名を入力後 OK をクリックします

☞ デフォルト名 wave.do が自動的に表示されています(編集可)

- ☞ 繰り返し作業で波形表示を操作・変更した場合も、同様に操作します
- p.20 に示す繰り返し実行用マクロで、保存した波形表示マクロを実行します

|                                                                                                    |                                                                 | Export                                  |
|----------------------------------------------------------------------------------------------------|-----------------------------------------------------------------|-----------------------------------------|
|                                                                                                    |                                                                 | Save Format Ctrl+S                      |
|                                                                                                    | ₩ Save Format ×                                                 | Save As<br>Report<br>Change Directory   |
| Transcript                                                                                          | Pathname C:/usr_ss/D39works/chkASRC/sim_ModelSim/wave.do Browse | Source Directory                        |
| <pre># ** Warning: (vsim-3015) [PCDPC] - Port si:<br/># Time: 0 fs Iteration: 0 Protected: /t</pre> | Save contents                                                   | Environment                             |
| VSIM 13> do wave.dd                                                                                 | Waveform formats Waveform edits                                 | Page Setup<br>Print<br>Print Postscript |
| 波形表示をロード(復元)<br>するコマンド入力                                                                            |                                                                 | Recent Directories                      |
| ACNICA ModelSim LE do-macro U                                                                       | G (Rev.0.4)                                                     | Quit                                    |

#### 波形表示マクロの編集

- 書き出された波形表示マクロ waves.do をテキストエディタで編集する方法もあります
- 既にある波形表示マクロを流用する場合などは、マウス操作をせずにこのアプローチが採用できます
- 表示順の変更や属性の指定、信号の追加・削除が容易です
   デザインの複雑さに依存して、テストシナリオごとに複数の波形表示マクロを使い分けて、検証作業を効率向上できます
- 階層関係とインスタンス名に留意して信号名を記述します
   ☞ 階層は "/" で区切ります(モジュール名ではなくインスタンス名であることに留意します)
- Wave 窓左端のオブジェクト名欄は階層名も表示されるため冗長です。表示名を指定する場合は label を用います add wave -noupdate -label counter /tb\_lab2/u\_ug\_lab2/counter (例)
- 表示波形の間にテキストで区切り行(セパレータ)を挿入する場合の記述例を示します

   add wave -divider "u\_UG\_LAB2"
   "-hexadecimal"は多ビットオブジェクトを
- その他書式指定の詳細はオンラインヘルプをご参照ください
- メニューバーで Help → Product Help

編集・再利用の際はこれら行は 必須ではないので無くても良い (充分に理解した後、数値等を 編集して活用しても良い)

<u>生成されたマクロ waves.do 例</u> ModelSim LE do-macro UG (Rev.0.4) onerror {resume} quietly WaveActivateNextPane {} 0 add wave -noupdate /tb\_lab2/resetn add wave -noupdate /tb\_lab2/clki add wave -noupdate /tb\_lab2/u\_ug\_lab2/pll\_lock add wave -noupdate -hexadecimal /tb\_lab2/u\_ug\_lab2/counter add wave -noupdate /tb\_lab2/dout TreeUpdate [SetDefaultTree] WaveRestoreCursors {{Cursor 1} {2748042630 fs} 0} quietly wave cursor active 1 configure wave -namecolwidth 362 ... (略) update WaveRestoreZoom {932462130 fs} {6110371730 fs} p. 19

16 進表記(十進表記は "-decimal")

#### 繰り返し実行用 do マクロの生成

- "init.do" を編集して繰り返し実行用マクロ "run.do" を作成します
- ① の "cd …" 行と②③はプロジェクト生成時にのみ必要なのでコメントアウトします
  - ✓ ①の使用する変数の定義行は有効なままにしておきます
- ④ の最初の行の vlib work はコメントアウトします
- ⑤ vcom、vlog ⑥ vsim ⑧ run は残します
  - ☞ ソースファイルに変更がなく、波形表示のみ再実行したい場合は⑥~⑧のみでも可
     (通常は TB / RTL の変更を伴うことが多いので③~⑧の繰り返し実行になります)
- ⑦ の波形表示指定について:
  - ✓ init.doの "add wave /<tb\_name>/\*" 行などの一括指定部はコメントアウトします
  - ✓ 以下を追記します (waves.do を p.18 のように作業ディレクトリに保存した前提)

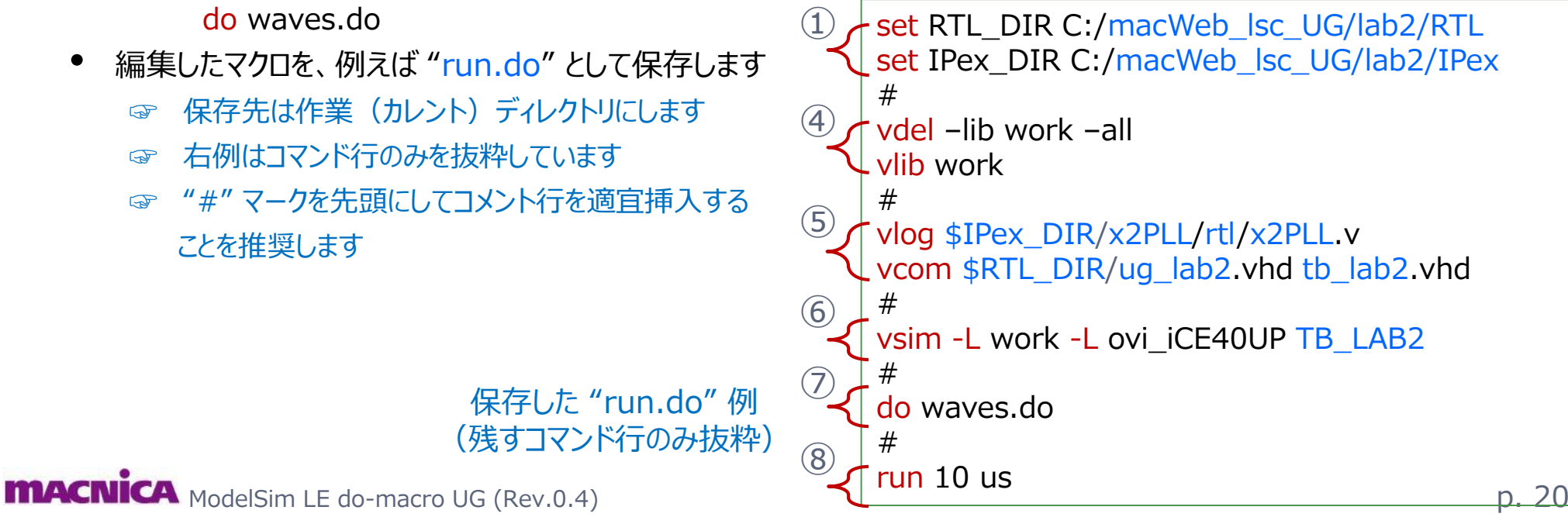

#### シミュレーションの再実行

- 観測信号を追加した直後は、その時点以降しか波形が表示されないので、一旦シミュレーションを終了して 再実行します
- [1] <u>RTL ソースファイルを変更している場合</u>([2]の "RTL を変更している場合"でも適用可)
  - 1-1. Transcript 窓に以下のコマンドを入力してシミュレーションを終了します

VSIM > quit -sim

- ☞ メニューバーで Simulate → End Simulation を選択しても同じです
- 1-2. Transcript 窓に以下のコマンドを入力して以下のように<u>繰り返し実行用 do マクロを実行</u>し、コンパイル からシミュレーション実行までを行います

ModelSim > do run.do

- [2] <u>RTL ソースファイルを一切変更していない場合</u>
  - 2-1. Transcript 窓に以下のコマンドを入力します

VSIM > restart -f -nowave (波形表示が同じなら restart のみ)

- ☞ 同じリスタート動作となる別の方法が二通りあります:
  - ・アイコン 匡門 をクリックするか、又は
  - ・メニューバーの Simulate → Restart を選択します
- 2-2. "Restart" ウィンドウがポップアップ(右図)しますので、OK をクリックします ☞ シミュレーションが初期化されます(シミュレーション実行前の表示に戻ります)
- 2-3. Transcript 窓に以下のようなコマンドを入力し、波形表示とシミュレーションを実行します
   VSIM > do waves.do (波形表示マクロ waves.do を実行)
   VSIM > run 10us (シミュレーションを 10us 実行)

**MACNICA** ModelSim LE do-macro UG (Rev.0.4)

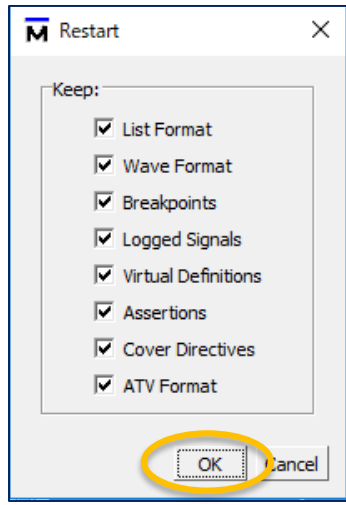

Restart 確認窓 (OK をクリック)

#### シミュレーションの停止・再開

- シミュレーション実行の途中で中断したい場合はアイコン 👳 をクリックします
  - TB での "<mark>\$stop</mark>" と同じ(Verilog)
    - ☞ 前ページの "quit -sim" (またはメニュー Simulate → End Simulation) による<u>終了</u> (\$finish) とは異なります
    - ☞ シミュレーション時間が長くない場合はアイコンをクリックする前に終わります
  - <u>再開</u>するには以下の例のように Transcript 窓に時間と共に run コマンドをタイプします VSIM > run 10us

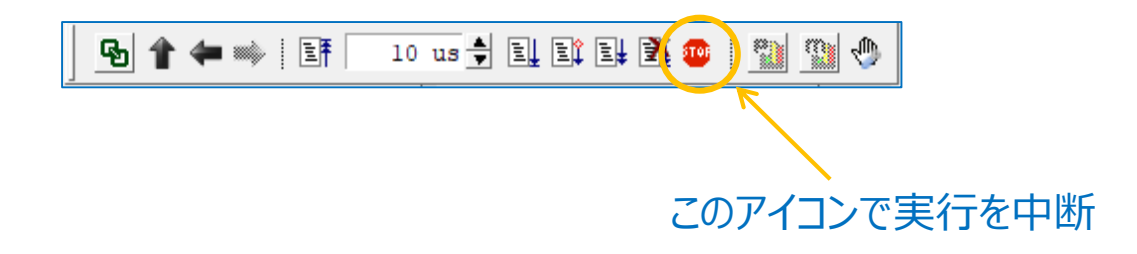

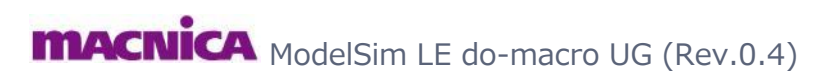

## 作業の終了

- シミュレーションの終了:
  - Transcript 窓に以下コマンドをタイプします VSIM> quit -sim
  - ☞ メニューバーで Simulation → End Simulation を選択しても同じです
- プロジェクトのクローズ:
  - Transcript 窓に以下コマンドをタイプします

VSIM> project close

- ☞ メニューバーの File → Close でも同じです (Close Window では<u>終了しません</u>)
- ☞ 作業していたプロジェクトをクローズしないで ModelSim LE を終了した場合、その次に立ち 上げると終了直前のプロジェクトを自動的にオープンした状態になることにご留意ください
- ModelSim LE の終了:
  - Transcript 窓に以下コマンドをタイプします VSIM> quit
  - ☞ メニューバーで File → Quit を選択しても同じです

| Contemporation Transcript |             |        |          |         |       |      |
|---------------------------|-------------|--------|----------|---------|-------|------|
| VSIM 10> qu               | it -sim     | _      |          |         |       |      |
| # End time                | : 10:42:47  | on Jan | 21,2021, | Elapsed | time: | 0:0  |
| # Errors:                 | 0, warnings | . 1    |          |         |       |      |
| ModelSim> pı              | oject close |        |          |         |       |      |
|                           |             |        |          |         | Pro   | iect |

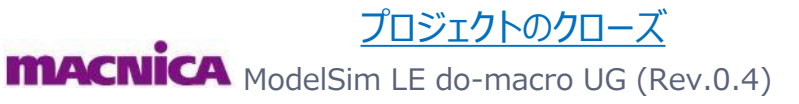

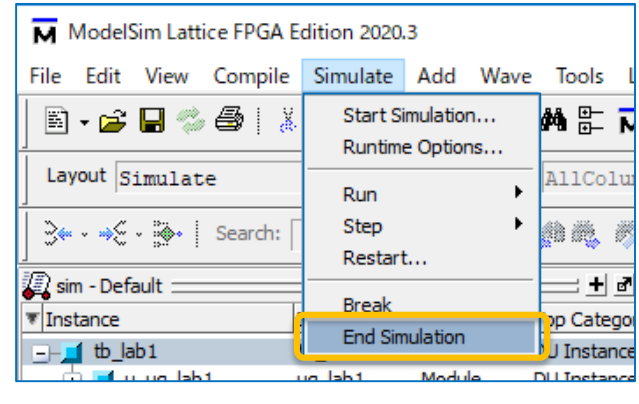

シミュレーションの終了メニュー

| ModelSim Lattice FPGA Edition         File       Edit       View       Compile       Simularia         New <ul> <li>Open</li> <li>Load</li> <li>Close</li> <li>Import</li> <li>Export</li> <li>Save Transcript</li> <li>Ctrl+S</li> <li>Save Transcript As</li> <li>Report</li> <li>Change Directory</li> <li>Use Source</li> <li>Source Directory</li> <li>Datasets</li> <li>Environment</li> <li>Page Setup</li> <li>Print</li> </ul>                                                                                                    |
|----------------------------------------------------------------------------------------------------|
| File       Edit       View       Compile       Simulation         New       Image: Compile       Image: Compile       Image: C |
| New  Open Load  Close Import  Export  Save Transcript Ctrl+S Save Transcript As Report Change Directory Use Source Directory Datasets Environment  Page Setup Print                                                                                                    |
| Open<br>Load<br>Close<br>Import<br>Export<br>Save Transcript<br>Save Transcript As<br>Report<br>Change Directory<br>Use Source<br>Source Directory<br>Datasets<br>Environment<br>Page Setup<br>Print                                                                                                    |
| Load Close Import Export Save Transcript Ctrl+S Save Transcript As Report Change Directory Use Source Source Directory Datasets Environment Page Setup Print                                                                                                    |
| Close Import Export Save Transcript Ctrl+S Save Transcript As Report Change Directory Use Source Source Directory Datasets Environment Page Setup Print                                                                                                    |
| Import  Export  Save Transcript Ctrl+S Save Transcript As Report Change Directory Use Source Source Directory Datasets Environment  Page Setup Print                                                                                                    |
| Export  Save Transcript Ctrl+S Save Transcript As Report Change Directory Use Source Source Directory Datasets Environment Page Setup Print                                                                                                    |
| Save Transcript Ctrl+S Save Transcript As Report Change Directory Use Source Directory Datasets Environment Page Setup Print                                                                                                    |
| Save Transcript As<br>Report<br>Change Directory<br>Use Source<br>Source Directory<br>Datasets<br>Environment<br>Page Setup<br>Print                                                                                                    |
| Report<br>Change Directory<br>Use Source<br>Source Directory<br>Datasets<br>Environment<br>Page Setup<br>Print                                                                                                    |
| Change Directory<br>Use Source<br>Source Directory<br>Datasets<br>Environment<br>Page Setup<br>Print                                                                                                    |
| Use Source Source Directory Datasets Environment Page Setup Print                                                                                                    |
| Source Directory Datasets Environment Page Setup Print                                                                                                    |
| Datasets Environment Page Setup Print                                                                                                    |
| Environment  Page Setup Print                                                                                                    |
| Page Setup<br>Print                                                                                                    |
| Print                                                                                                    |
|                                                                                                    |
| Print Postscript                                                                                                    |
| Recent Directories                                                                                                    |
| Recent Projects                                                                                                    |
| Close Window                                                                                                    |
| Quit                                                                                                    |
|                                                                                                    |

ModelSim LE の 終了メニュー

## プロジェクトの再オープン

- File → Recent Projects で表示されるプロジェクトから選択します
  - 直近作業した<u>8プロジェクト</u>が候補としてリストされます
  - プロジェクト名は Radiant / Diamond 両環境が識別されずに、混在してリストされることにご留意ください
     マッールが併存する環境下ではプロジェクト名を工夫し、識別できるようにすることを推奨します
  - プロジェクト・リストにない場合は以下です(下図)
    - イ メニューバーの File → Open... を選択するか、アイコン 😅 をクリックします
    - ✓ 表示される "Open File" の右下ファイルタイプを "Project Files (\*.mpf)" にし、ブラウズ・選択して OK します
- または Transcript 窓に以下例のようなコマンドをタイプします(ディレクトリはフルパス指定の必要があります) ModelSim> project open C:/<directory (full-path)>/<project\_name>

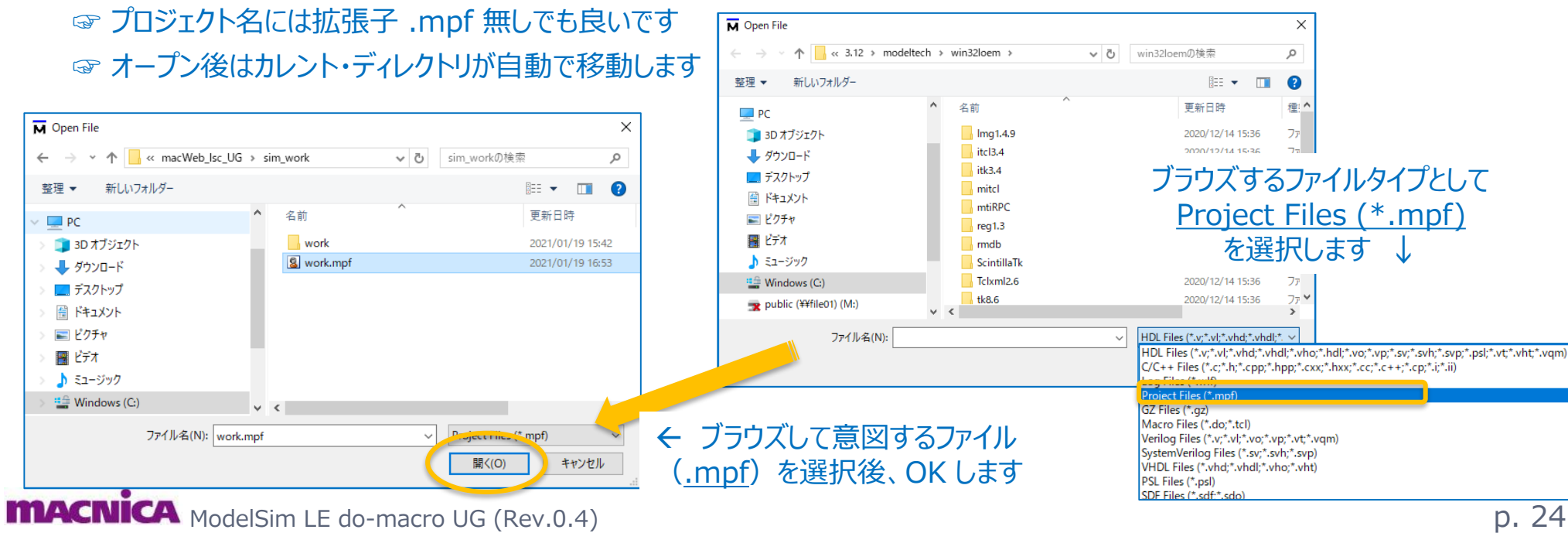

#### タイミング(遅延)シミュレーション

- PAR 結果のネットリストを対象とするゲートレベル・シミュレーションで遅延ファイル sdf を用いる 『実負荷』 シミュレーションです(青字は実際の文字列に要編集)
  - 次ページに do マクロ記述例を示します
  - "Export Files" プロセスで "Gate-Level Simulation File" (Radiant)、"Verilog/VHDL Simulation File" (Diamond)を実行
    - ✓ sdf 及びシミュレーション用 RTL 記述ゲートレベル・ネットリスト .vo / .vho を生成します
      - ☞ 拡張子 .vo は Verilog、.vho は VHDL です
      - ☞ Radiant では.voのみが生成されます

  - シミュレーション初期化コマンド vsim で sdf ファイルと遅延条件を指定します
    - ✓ 下の例では sdf ファイルはカレントディレクトリにあるものとします
      - ☞ 別のディレクトリにある場合は下例の <design\_impl>\_vo.sdf の箇所を次のようにします
        - "C:/<folder-with-sdf>/<design\_impl>\_vo.sdf"
    - ✓ 遅延条件は "sdfmax" "sdfmin" "sdftyp" のいずれかです(同時にはできません)

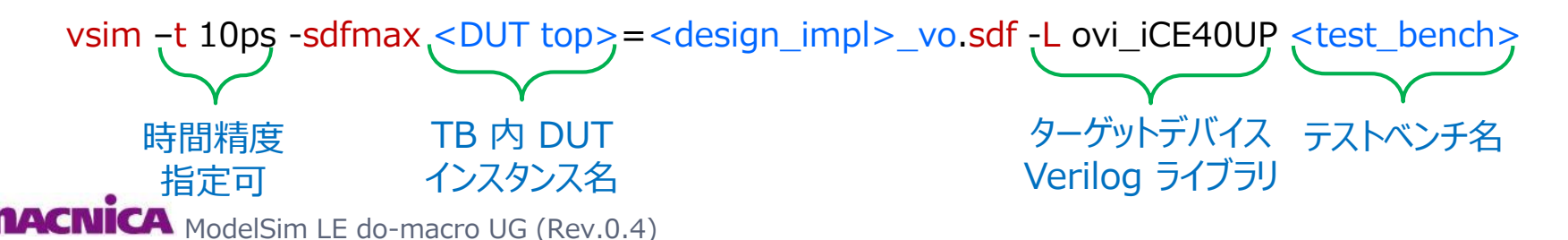

### タイミング(遅延)シミュレーション(つづき)

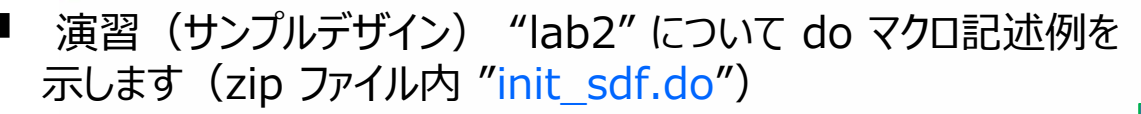

- この例では RTL シミュレーションと別にプロジェクトを作成します
   ✓ 別プロジェクトとすることは任意です
- .vo / .sdf はインプリ名の "impl\_1" 下に生成します

```
.setting.ini
# "init sdf.do"
                                                                  RTL
                                                                                   macW ugLab2.rdf
set WORK DIR C:/macWeb lsc UG/lab2/sim
                                                                 sim
cd $WORK DIR
set SRC DIR $WORK DIR/../fit/macWeb ugLab2/impl 1
                                                                 Radiant
#
                                                                                 デフォルトの
                                                               プロジェクト名
project new $WORK DIR mdlsim uglab2 sdf
                                                                            インプリメンテーション名
project addfile $SRC DIR/macWeb ugLab2 impl 1 vo.vo
                                                                           (vo, sdf ファイルの在りか)
project addfile tb lab2.vhd
#
vlib work
vdel –lib work –all
vlib work
#
vlog $SRC_DIR/macWeb_ugLab2_impl_1_vo.vo
vcom tb lab2.vhd
#
vsim -t 10ps -sdfmax u_UG_LAB2=$SRC_DIR/macWeb_ugLab2_impl_1_vo.sdf -L ovi_iCE40UP TB_LAB2
#
add wave /TB LAB2/*
run 5us
```

サンプルデザインのフォルダ構成例

macWeb\_ugLab2

名前

23

impl 1

m: Web\_ugLab2\_tcr.dir

.ng\_un\_manager.ini

lab2

fit

**IPex** 

#### SERDES、暗号化 IP などのシミュレーション

- Radiant で Crosslink-NX 用など暗号化 IP 有りデザインのコンパイルコマンドです vsim -L work -L ovi\_lifcl -L pmi\_work <tb\_name>
  - 必ず "pmi\_work" を含めます
  - 例えば DDR3 Mem. Cont. や PCIe IP が対象ですが、その他特定のマクロも該当します
- これらマクロ / IP の実体は Verilog 記述ですので vsim コマンドを用います
  - Diamond で生成する VHDL は "VHDL 記述ラッパー" を top とし、その中で Verilog 本体をインスタンスする 形式です (ラッパー top は vcom コマンドでコンパイルします)
- SERDES (PCS) 有りデザインのコンパイル・コマンドは以下のとおりです
   ECP5/Diamond: vsim -L work -L ovi\_ecp5um -L pcsd\_work -L pmi\_work <tb\_name>
   Crosslink-NX/Radiant: vsim -L work -L ovi\_lifcl -L pmi\_work <tb\_name>
  - Diamond 3.12: PCS ライブラリ (ECP5 の場合 pcsd\_work) および "pmi\_work" ライブラリを含めます
    - ☞ PCS ライブラリ名は対象デバイスによって異なります(ECP3 は pcsc\_work、など)
    - ☞ "pmi"とは parameterized module inferencing の略で、モジュールをインスタンスする手法。この手法でインス タンス記述されている PLL や EBR / Dist.Mem を含むマクロが含まれている場合は、-L 指定が必須です
    - ☞ ECP5 のシミュレーション時は必ず "+define+RSL\_SIM\_MODE" を与えるようにします(組み込まれている初期化 マクロである RSL\_core / SLL\_core の有意な動作開始までの時間を短縮します)
  - Radiant 2.2~: Crosslink-NX / Certus-NX の SERDES マクロはマルチプロトコル対応の PCS ではなく、 PCIe ハードマクロのため、Diamond のような PCS ライブラリはありません。ターゲットデバイス用 Verilog ライブラリ と pmi\_work を -L 指定します

#### まとめ

- do マクロベースのシミュレーション実行には多くの利点があります
  - 繰り返し実行の伴うデバッグ・検証の作業効率に優れます
  - 結果的に設計品質を高めることができます
  - シミュレーションに必要なファイルを全てまとめても比較的小さいサイズのため扱いが容易で、シミュレーション環境や結果波形ファイルを他者と共有したり、作業を再現することが容易です
- ここに示した例を変形・改善して、各自の定型を作り込むことを推奨します
  - 自分なりに流用・活用できる形式を確立しておくことで、新プロジェクトにも毎回最小の労力で適用できます
- ☞ do マクロで使用するコマンド詳細はツールを起動して Help をご参照下さい
  - メニューバーの Help  $\rightarrow$  Product Help  $\rightarrow$  "Using Macro Commands" でサーチ
  - マクロコマンドは ModelSim<sup>®</sup> / Mentor 社と等価ですので、既存マクロを流用する際の作業にも 本ガイドの内容をご参照ください

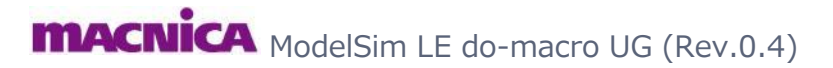

#### 変更履歴 History

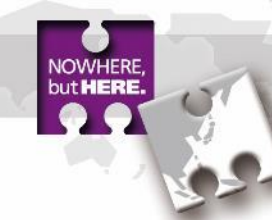

| Date      | Revision | Page       | Change Information                                                                                                  | Updated by |     |     |     |     |     |         |                            |      |
|-----------|----------|------------|----------------------------------------------------------------------------------------------------|------------|-----|-----|-----|-----|-----|---------|----------------------------|------|
| 2021/2/16 | 0.2      |            | Draft Version for review (VHDL/Radiant as Lab.2). P.26 yet-to-be-done.                                              | S.S.       |     |     |     |     |     |         |                            |      |
|           |          | 5,11,14,19 | Minor edits/corrections                                                                                             |            |     |     |     |     |     |         |                            |      |
| 2021/3/15 | 0.3      | 0.3        | 0.3                                                                                                    | 0.3        | 0.3 | 0.3 | 0.3 | 0.3 | 0.3 | 15 - 17 | Changed the order of pages | S.S. |
|           |          | 25         | Minor edit at the line #8                                                                                           |            |     |     |     |     |     |         |                            |      |
| 2021/3/16 | 0.4      | 25, 26     | Minor edits on p.25, and inserted new p.26 with an example (page# referenced in some pages are updated accordingly) | S.S.       |     |     |     |     |     |         |                            |      |
|           |          |            |                                                                                                    |            |     |     |     |     |     |         |                            |      |

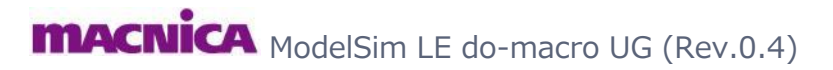

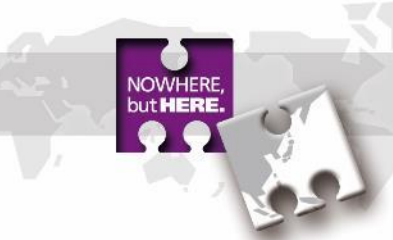

- A1. ライブラリの名称
- A2. "vlog" コンパイル・ディレクティブ
- A3. マウス操作による観測信号の指定方法
- A4. Simulation Wizard 生成のマクロの流用
- A5. 各種アイコン
- A6. do マクロ記述: Active-HDL と ModelSim の比較

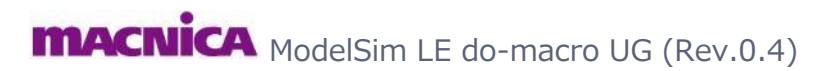

## A1: ライブラリ名

NOWHERE, but HERE.

#### ■ Radiant 2.2~ / Diamond 3.12 のサポートする各デバイス・ファミリのライブラリ名は以下のとおりです

# FamilyVerilogVHDLiCE40 Ultra<br/>Plusovi\_iCE40UPiCE40UPCrosslink-NXovi\_lifcllifclCertus-NXovi\_lfd2nxlfd2nx

| Family         | Verilog      | VHDL     |  |  |
|----------------|--------------|----------|--|--|
| Crosslink      | ovi_lifmd    | lifmd    |  |  |
| Crosslink Plus | ovi_lifmdf   | lifmdf   |  |  |
| Mach-NX        | ovi_lfmnx    | lfmnx    |  |  |
| MachXO2        | ovi_machxo2  | machxo2  |  |  |
| MachXO3L/LF    | ovi_machxo3l | machxo3l |  |  |
| MachXO3D       | ovi_machxo3d | machxo3d |  |  |
| ECP5U          | ovi_ecp5u    | ecp5u    |  |  |
| ECP5UM         | ovi_ecp5um   | ecp5um   |  |  |
| LatticeECP3    | ovi_ecp3     | ecp3     |  |  |
|                |              |          |  |  |

Diamond

#### Radiant

## A2: "vlog" コンパイル・ディレクティブ(1)

**MACNICA** ModelSim LE do-macro UG (Rev.0.4)

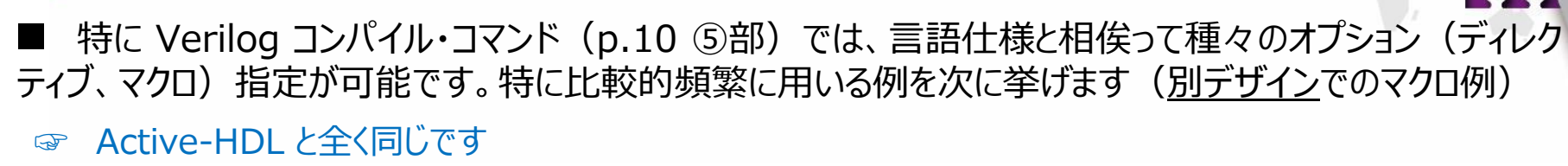

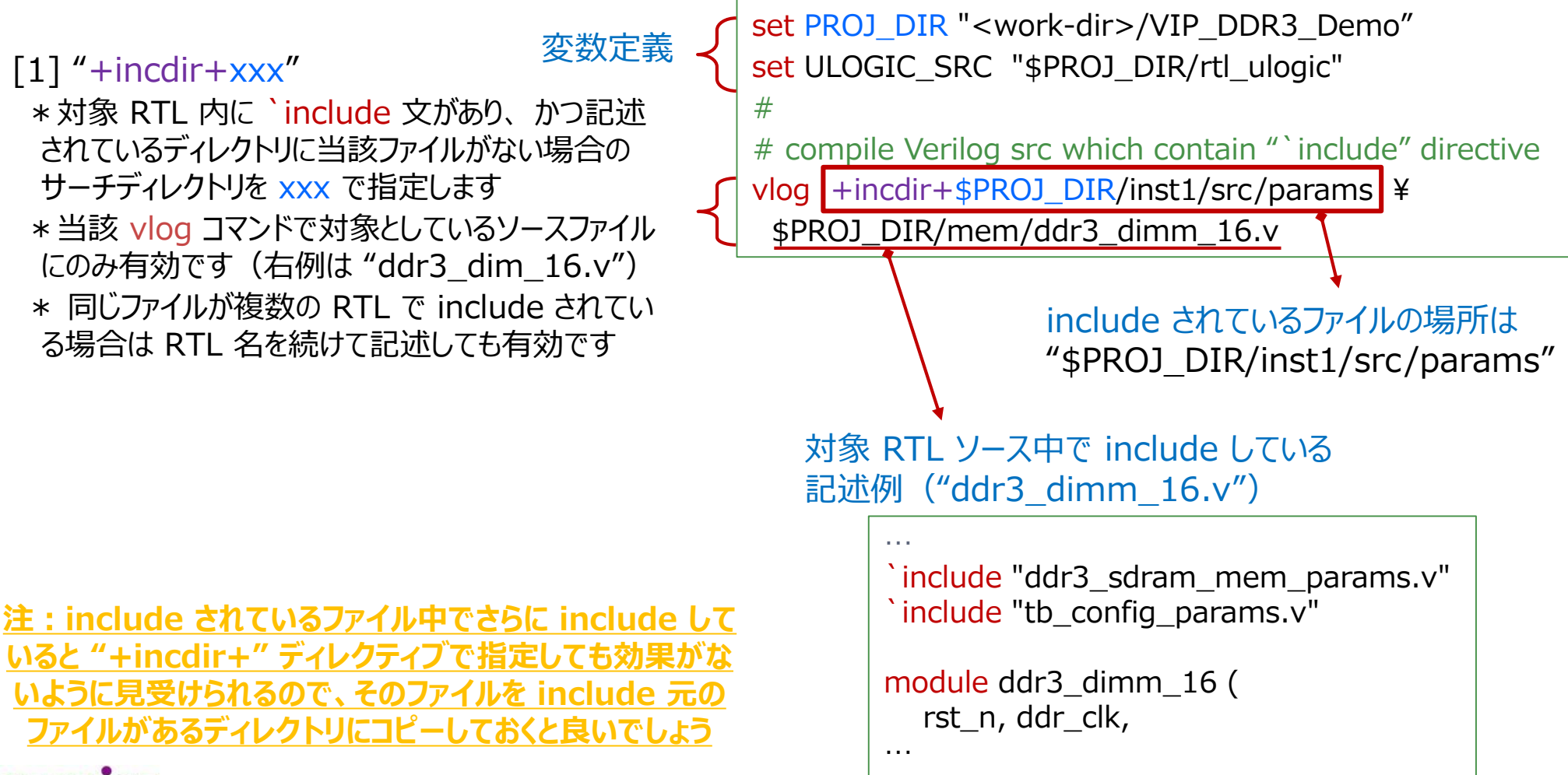

## A2: "vlog" コンパイル・ディレクティブ(2)

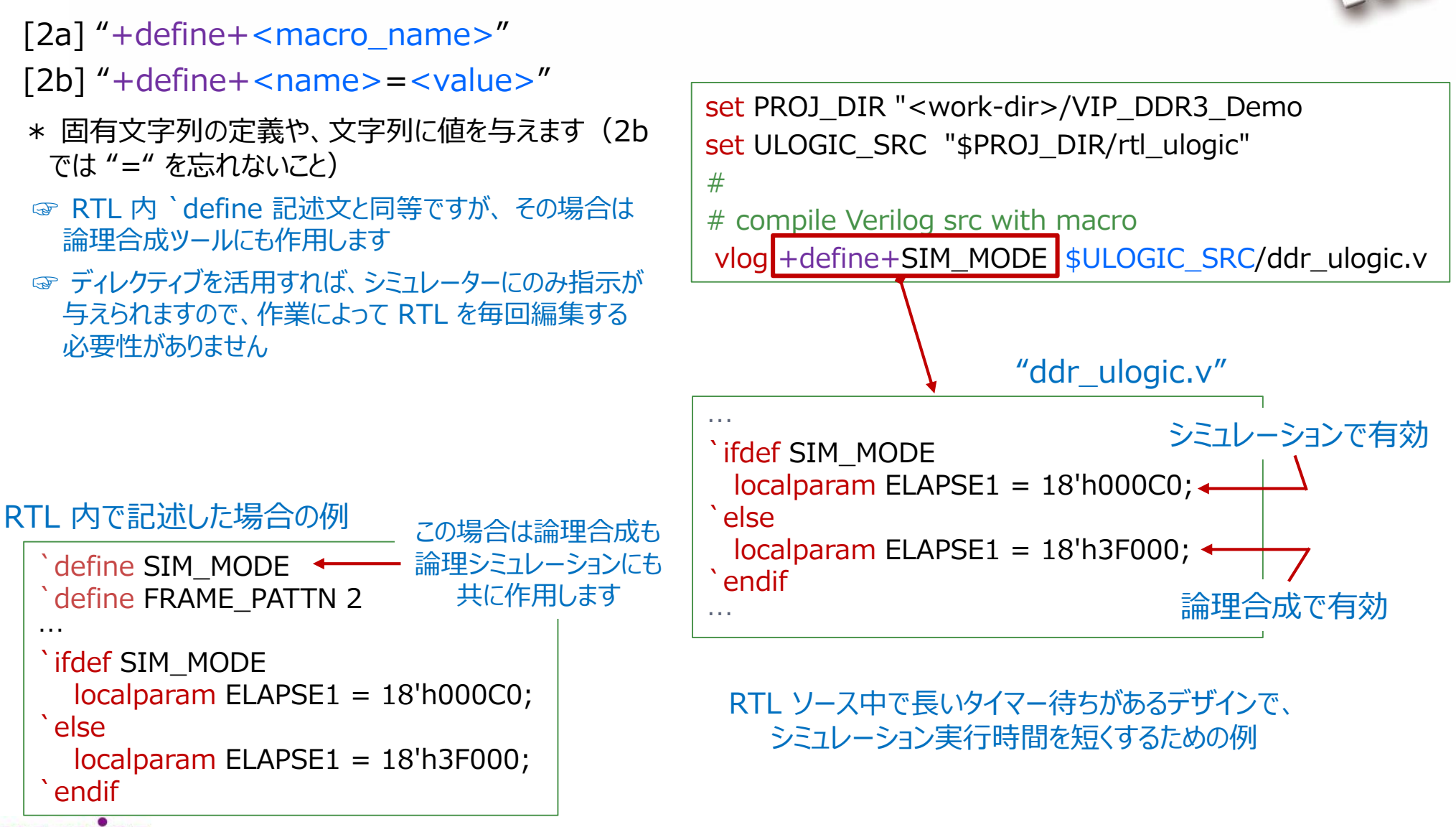

**MACNICA** ModelSim LE do-macro UG (Rev.0.4)

#### A3. マウス操作による観測信号の指定方法(1)

(第一の方法) ドラッグ&ドロップ操作による信号表示の指定方法です。

- ① "Wave" 窓で観測する信号を含むモジュール(エンティティ)のインスタンスを "Instance" 窓で選択します
- ② 選択されたインスタンスのモジュール記述に含まれる信号=オブジェクト(ネット、ポート)が "Objects" 窓に リストされますので、観測したい信号(複数可)を選択します

③ "Wave" 窓にドラッグしてドロップします

|          | ModelSim Lattice FPG                 | A Edition 2020.3   |                                         |                            |                                  |              |                      |                  |                  |
|----------|--------------------------------------|--------------------|-----------------------------------------|----------------------------|----------------------------------|--------------|----------------------|------------------|------------------|
|          | File Edit View Comp                  | ile Simulate Add   | Objects Tools Layout                    | Bookmarks Window H         | elp                              |              |                      |                  |                  |
|          | 🖹 • 🚘 🖬 🛸 🎒                          | 🐰 🖻 🏙 🖄 😂          | o • 🏘 🗄 🖬 🛛 🐇                           | • 🌌 🕮 🚑 💥 🛛 🌬 •            | <sup>€ -</sup> ﷺ Sea (3) D       | rag&Drop     | します                  |                  |                  |
|          | Layout Simulate                      | ColumnL            | ayout Default                           |                            | 🦓 · 🐴 • 🦕 🖷 • 🤜 🛛                |              | •    <u>40</u> T 🐄 • | 🚸   📑 🕴 100 ns 🌩 | EL EL EL 🌋 💲   🌇 |
|          | <u>a</u>                             | ],                 |                                         | I                          | 0 1/0 i 📶 🌽                      |              |                      |                  | LIFE             |
|          | sim - Default                        |                    |                                         | Objects                    |                                  |              | e - Default 🚃        |                  |                  |
| <b>(</b> | th lab2                              | th lab2            | Module DU Insta                         | Name                       | Value Kind M                     |              | <b>*</b>             | Ms               | gs               |
|          |                                      |                    |                                         | CYCLE                      | 4 Para Interna                   | al           |                      |                  |                  |
|          |                                      | tb_lab2<br>tb_lab2 | Process -<br>Process -                  |                            | 2 Para Interna                   |              |                      |                  |                  |
|          |                                      | std                | VIPackage Package<br>Capacity Statistic | VDLY                       | x Regi Interna<br>1 Para Interna |              |                      |                  |                  |
|          | .7                                   |                    |                                         |                            |                                  |              |                      |                  |                  |
| リーノスタン   |                                      |                    |                                         | 2オフ                        | ジェクト                             |              |                      |                  |                  |
| を選択しま    | す                                    |                    |                                         | を選払                        | します                              |              |                      |                  |                  |
|          |                                      |                    |                                         |                            |                                  |              |                      |                  |                  |
|          |                                      |                    |                                         |                            |                                  |              |                      |                  |                  |
|          |                                      |                    |                                         |                            |                                  |              |                      |                  |                  |
|          |                                      |                    |                                         |                            |                                  |              |                      |                  |                  |
|          |                                      |                    |                                         |                            |                                  |              |                      |                  |                  |
|          | 4                                    |                    |                                         |                            |                                  |              | A 📷 🕢                | Now 0 f          | s fs 200 f       |
|          | Find:                                | 🥑 🕴 Search For 🔻   |                                         |                            |                                  | -            | 🔓 🎢 🤤 🛛 Cu           | irsor 1 0 f      | is 0 fs          |
|          |                                      |                    |                                         |                            |                                  |              | 1                    |                  |                  |
|          | # Transcript<br># .main pane.objects | .interior.cs.body  | .tree                                   |                            |                                  |              |                      |                  |                  |
|          | VSIM 4>                              | -                  |                                         |                            |                                  |              |                      |                  |                  |
|          | J                                    |                    | Project : Ra                            | adSimScript_macUGlab2 Now: | 0 fs Delta: 0                    | sim:/tb_lab2 |                      |                  |                  |
|          |                                      |                    |                                         |                            |                                  |              |                      |                  |                  |

**MACNICA** ModelSim LE do-macro UG (Rev.0.4)

(1)

#### A3. マウス操作による観測信号の指定方法(2)

#### (第二の方法) アイコンを用いる方法です

① "Wave" 窓で観測する信号を含むモジュール(エンティティ)のインスタンスを "Instance" 窓で選択しま

す(前頁と同様)

② アイコン 💁 をクリックします

☞ 選択モジュール(アーキテクチャ)階層にある信号(オブジェクト)が全て挿入されます

|       | ModelSim Lattice FPGA Ec | dition 2020.3   |                    | ックします ―          |                   |                |                                                    |            |   |
|-------|--------------------------|-----------------|--------------------|------------------|-------------------|----------------|----------------------------------------------------|------------|---|
|       | File Edit View Compile   | Simulate Add St | ructure Tools I    | Layout Bookmarks | Window Help       |                |                                                    |            |   |
|       | 🖹 • 🚅 🖬 🛸 🏐   👗          | 🖻 🎕 🖄 🔔 🚺 🌘     | ) - 🍋 🗄 🗖          | 🔹 🗱 🕮 🚑 🖹        | }<br>}• • ≫⊱ • §• | Search:        | <b></b> @@@                                        | ÷          |   |
|       | Layout Simulate          | ColumnLay       | out AllColumns     | }                | <b> </b>          | l • 🧐 🖷 • 🥵    | ] 🕇 🍽 🕇   🏦 - 🏤 -                                  | n <b>:</b> |   |
|       | 🔊 sim - Default 🚃        |                 |                    | 🛯 🗙 🔷 Objects    | =                 |                | ·                                                  |            |   |
|       | ▼ Instance               | Design unit D   | esign unit t Top ( | Categi 🔻 Name    |                   | 7 🗙 📰 W        | ave - Default                                      |            | _ |
|       | □- <b>□</b> tb lab1      | tb lab1 M       | lodule DU Ir       | nstanc 🔶 🔶 BW_   | <u>_</u> CI       | <u>र</u><br>रि | •                                                  | Msas       |   |
|       | + u_ug_lab1              | ug_lab1 M       | lodule DU Ir       |                  | . –               |                | 🔺 /tb_lab1/clki                                    | x          |   |
|       | #INITIAL#25              | tb lab1 P       | rocess -           |                  | R                 |                | /tb_lab1/resetn                                    | x          |   |
| 〕選択しま | 👌 🔀 #vsim_capacity#      | C               | apacity Statis     | stics 🛛 🛨 🔶 cour | nte               |                | <pre>/tb_lab1/dout</pre>                           | StX        |   |
|       |                          |                 |                    | dou'             | t                 |                | 🔷 /tb_lab1/u_ug_lab1                               | StX        |   |
|       |                          |                 |                    |                  |                   |                | /tb_lab1/u_ug_lab1                                 | StX        |   |
|       |                          |                 |                    |                  | •                 |                | /tb_lab1/u_ug_lab1                                 | StX        |   |
|       |                          |                 |                    |                  | to                |                | /tb_lab1/u_ug_lab1                                 | StX        |   |
|       |                          |                 |                    |                  |                   |                | /tb_lab1/u_ug_lab1                                 | StX        |   |
|       |                          |                 |                    |                  |                   |                | <pre>/// // // // // // // // // // // // //</pre> | 500        |   |

追加される<u>オブジェクト</u>は、Verilog では wire / reg 宣言 されているネットとポート, VHDL では signal 宣言され ているネットおよびポートです(いずれも重複分を除く)

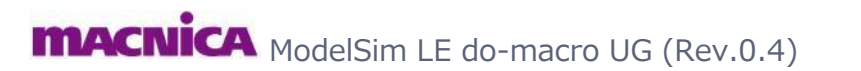

#### A3. マウス操作による観測信号の指定方法(3)

#### (第三の方法) メニューバーを用いる方法です

- "Wave" 窓で観測する信号を含むモジュール(エンティティ)のインスタンスを "Instance" 窓で選択します (前頁と同様)
- ② <u>選択された行の上で右クリック</u>して Add to → Wave → All Items in region を選択します
  - ☞ 選択モジュール(アーキテクチャ)階層にある信号(reg / wire / signal / port)が全て挿入されます
  - ☞ "All Items..."の他の二つのいずれかを選択しても良いですが、やや煩雑になります

|           | 🛺 sim - Default 🚃 |                    |          |                 | 💊 Objects 😑           |               |        |                                                 |               |
|-----------|-------------------|--------------------|----------|-----------------|-----------------------|---------------|--------|-------------------------------------------------|---------------|
|           | ▼ Instance        | Design unit        | Design u | nit t Top Categ | ▼ Name                |               |        |                                                 |               |
|           | 🖃 🖬 tb lab1       | tb lab1            | Module   | DU Instanc      | 🔷 🔶 BW_C              |               |        |                                                 |               |
|           | 📴 🔲 u_ug_lab1     | View Dedaration    | Madula   | DU Instand      | i 🍫 dki               | _             |        |                                                 |               |
| ①遅切ます     | HINITIAL#:        | View Instantiation | is<br>is | -               | CNTR_                 | <u>₹</u><br>⇒ |        | Wave - Default                                  | Meas          |
|           | 🕺 #vsim_capacity  | UVM                | ▶ ity    | Statistics      | 🛨 🔶 counte            |               |        |                                                 | msgs          |
|           |                   | UPF                | •        |                 | dout 🧄 dout           |               |        | /tb_lab1/dki /tb_lab1/resetn                    | x<br>x        |
|           |                   | Add Wave Ctrl      | +W       |                 | od 🔶 pll_lod          |               |        | 🔶 /tb_lab1/dout                                 | StX           |
|           |                   | Add Wave To        |          |                 | 🔶 reset               |               |        | 🔷 /tb_lab1/u_ug_lab1                            | StX           |
|           | n (               | Add to             | •        | Wave All        | items in region       |               |        | /tb_lab1/u_ug_lab1                              | StX           |
|           | L 4               | Copy Ctrl          | ъс       | List 🕨 All      | items in region and I | elow          |        | /tb_lab1/u_ug_lab1                              | StX           |
| ②右        |                   | Find Ctrl          | +F       | Log 🕨 All       | items in design       |               |        | /tb_lab1/u_ug_lab1                              | StX           |
| 口()<br>25 |                   | Save Selected      |          | Dataflow        |                       |               |        | <pre>/tb_lab1/u_ug_lab1</pre>                   | StX           |
| 医         | 1///04.9          | Expand Selected    | L        | watch           |                       |               |        | <pre>////////////////////////////////////</pre> | 50A           |
|           |                   | Collapse Selected  |          |                 |                       |               |        |                                                 |               |
|           |                   | Collapse All       |          |                 |                       | MZ.           | =++ >* |                                                 | イリンの比屈にもフ     |
|           |                   | Code Coverage      | •        |                 |                       | 目             | 談セン    | ユール(アーキテク                                       | ナヤ)  陷        |
|           |                   | Test Analysis      | •        |                 |                       | オ             | ブジェク   | ♪ト=信号(reg /                                     | wire / signal |
|           |                   | XML Import Hint    |          |                 |                       |               | /      | nort) が全て追加                                     | Dさわます         |
|           |                   | Show               | •        |                 |                       |               |        |                                                 |               |

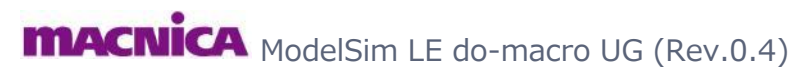

#### A3. マウス操作による観測信号の指定方法(4)

#### (第四の方法) メニューバーを用いるもう一つの方法です

- "Wave" 窓で観測する信号を含むモジュール(エンティティ)のインスタンスを "Instance" 窓で選択します (前頁までと同様)
- ② メニューバーの Add  $\rightarrow$  To Wave  $\rightarrow$  All Items in region を選択します
  - ☞ "All Items..."の他の二つのいずれかを選択しても良いですが、やや煩雑になります

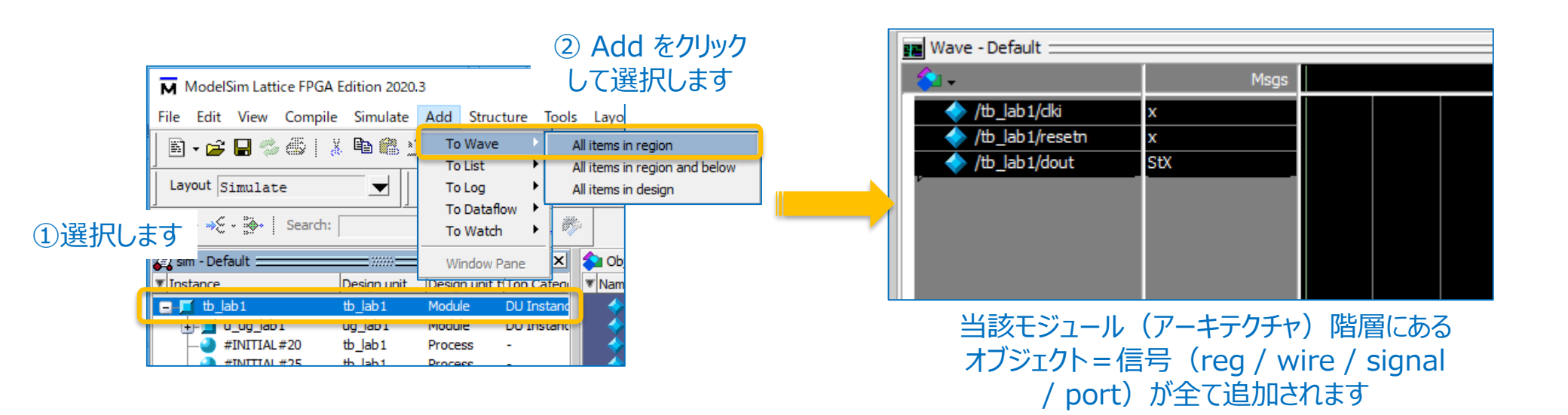

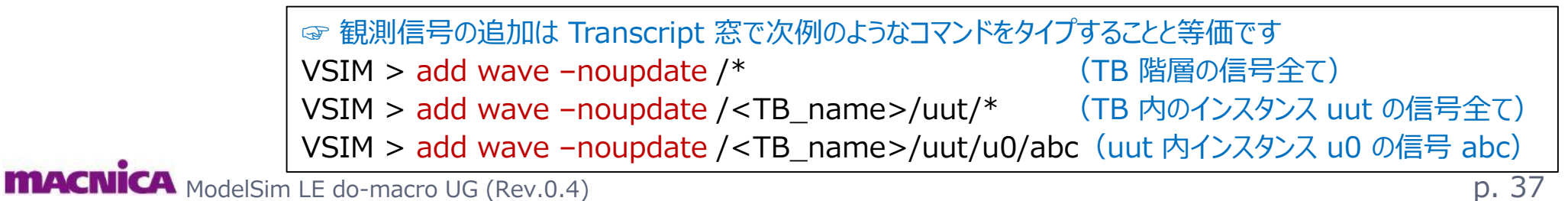

#### A4: Sim.Wizard を用いた do マクロの生成と実行

- Radiant / Diamond 組み込みの Simulation Wizard を出発点にして "シミュレーションの繰り返し実行用" do マクロを生成し、実行する方法です
  - ✓ Sim. Wizard から ModelSim GUI 起動し、シミュレーション実行まで行います。その際にマクロ "xxx.mdo" が自動生成されますので、これを編集して用います
- 本 UG で述べた手法を適用するためのアプローチとしては有用です
  - 次ページ以降にその手順概要を示します

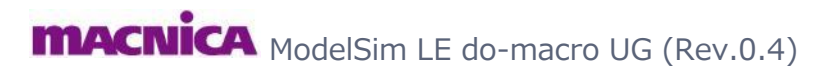

#### A4. Sim. Wizard 生成の ".mdo" を編集(1)

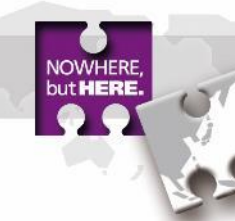

- 1-1. テストベンチ(および sim. に必要なファイル全て)を Input Files にインポートします

   ✓ ファイルを選択 → 右クリック → Include for 属性を "Simulation" に変更します
- 1-2. アイコン 🔤 をクリックし Simulation Wizard を起動します
  - ✓ 問題なく Active-HDL が起動してシミュレーション実行されると、Simulator Project Name 窓 での "Project name" 欄入力と同名のフォルダが作成されます
    - ☞ 詳細手順は別途ユーザガイド 『ModelSim\_LE\_for\_old\_version\_tools』 をご参照ください

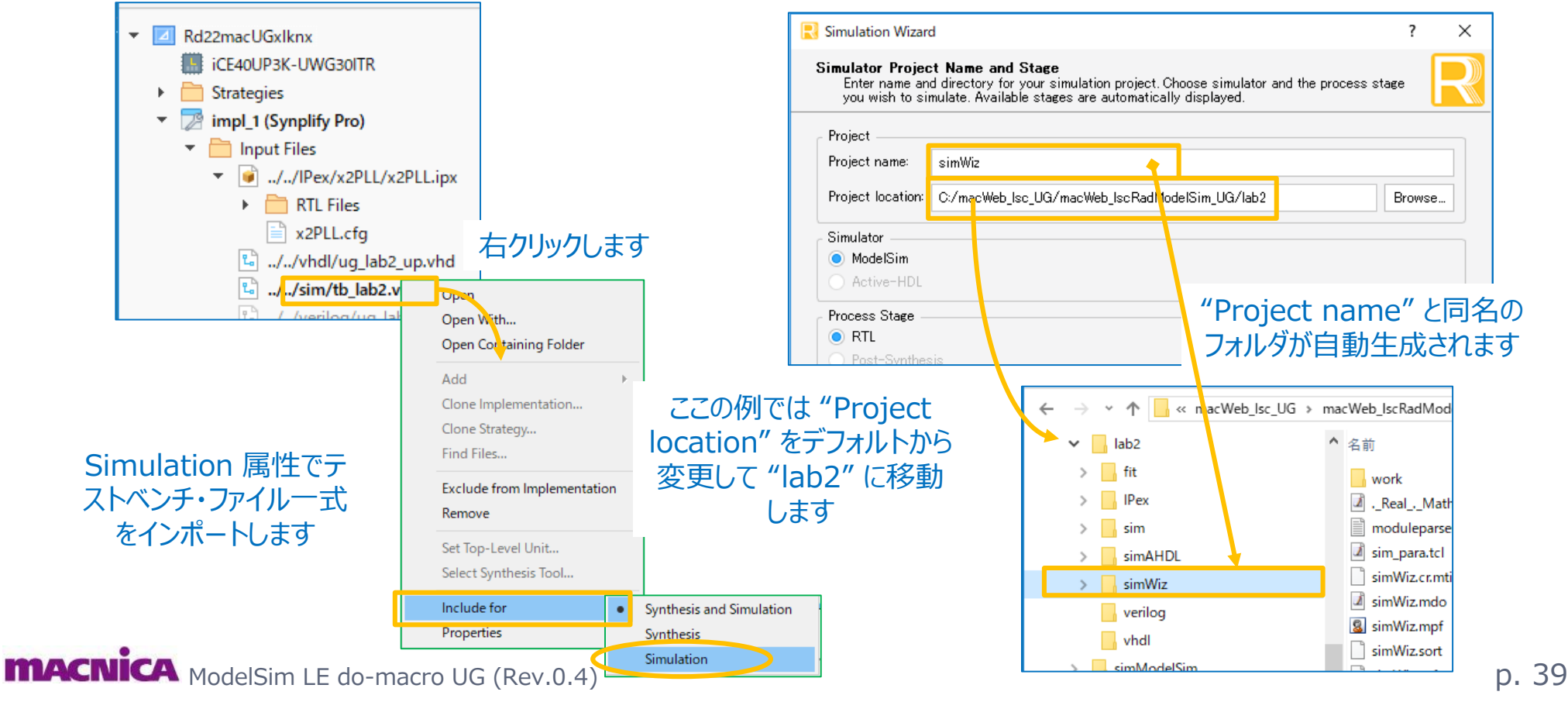

#### A4. Sim. Wizard 生成の ".mdo" を編集(2)

#### 1-3. 生成フォルダ下の ".mdo" を編集します

- ✓ Sim. プロジェクトは生成されたものとします
- 編集後に適切な別名で保存します(例:"run.do")  $\checkmark$ 
  - ✓ 保存先は Sim.Wizard プロジェクト・フォルダです (ここでは "simwiz ModelSim")
  - ✓ この例では黒字が必要な箇所です(殆どの例で同様)

✓ vlog / vcom 行に +incdir+ ディレクティブが長々と記述さ れますが、殆どのケースでは不要です(黒字以外)。必要な ケースでのみ記述するようにします

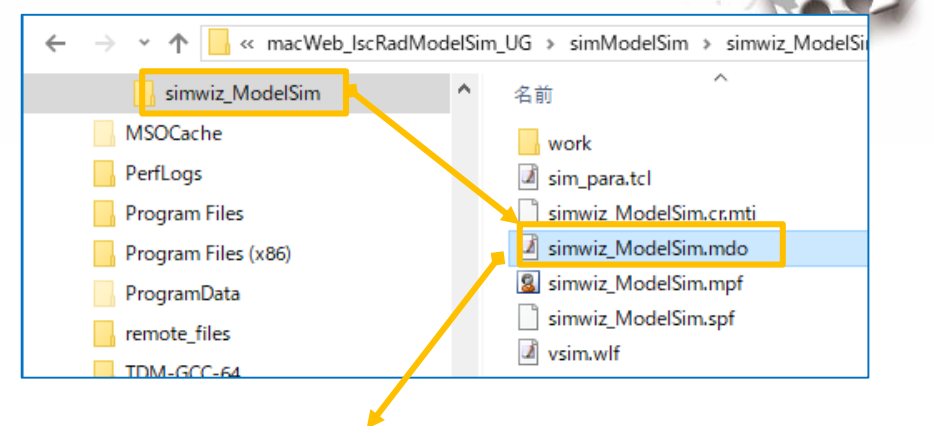

#### if {![file exists "C:/macWeb lsc UG/macWeb lscRadModelSim UG/simModelSim/simwiz ModelSim/simwiz ModelSim.mpf"]} { 繰り返し project new "C:/macWeb lsc UG/macWeb lscRadModelSim UG/simModelSim/simwiz ModelSim" simwiz ModelSim project addfile "C:/macWeb lsc UG/macWeb lscRadModelSim UG/lab2/sim/tb lab2.vhd" 実行には project addfile "C:/macWeb lsc UG/macWeb lscRadModelSim UG/lab2/IPex/x2PLL/rtl/x2PLL.v" 不要な project addfile "C:/macWeb lsc UG/macWeb lscRadModelSim UG/lab2/verilog/ug lab2 up.v" vlib work 部分 vdel -lib work -all vlib work vcom -work work "C:/macWeb lsc UG/macWeb lscRadModelSim UG/lab2/sim/tb lab2.vhd" vlog +incdir+C:/macWeb lsc UG/macWeb lscRadModelSim UG/lab2/IPex/x2PLL/rtl +incdir+(omit) +incdir+(omit) -work work "C:/macWeb\_lsc\_UG/macWeb\_lscRadModelSim\_UG/lab2/IPex/x2PLL/rtl/x2PLL.v" vcom +incdir+C:/macWeb lsc UG/macWeb lscRadModelSim UG/lab2/verilog +incdir+(omit) +incdir+(omit) -work work "C:/macWeb lsc UG/macWeb lscRadModelSim UG/lab2/verilog/ug lab2 up.vhd" } else { project open "C:/macWeb\_lsc\_UG/macWeb\_lscRadModelSim\_UG/simModelSim/simwiz\_ModelSim/simwiz\_ModelSim" project compileoutofdate vsim -L work TB\_LAB2 -L pmi\_work -L ovi\_ice40up 生成する波形表示マクロ view wave add wave /\* の実行に変更する run 1000ns **MACNICA** ModelSim LE do-macro UG (Rev.0.4)

#### A4. Sim. Wizard 生成の ".mdo" を編集(3)

1-5. 既に起動されている GUI で pp.35-37 に示すような手順で所望の表示波形になるように操作して、 マクロ(例:waves.do)として保存します

1-6. 一旦シミュレーションを終了します VSIM > quit -sim シミュレーション終了("run.do"の冒頭に入れても良い)

1-7. Console 窓で以下のように一連のコマンドを 入力後、作成したマクロを実行します VSIM > do run.do コンパイルから再実行

# "run.do"
#quit -sim
vdel -lib work -all
vlib work
#
vcom "C:/macWeb\_lsc\_UG/lab2/sim/tb\_lab2.vhd"
vlog "C:/macWeb\_lsc\_UG/lab2/IPex/x2PLL.v"
vcom "C:/macWeb\_lsc\_UG/lab2/RTL/ug\_lab2.vhd"
#
vsim -L work TB\_LAB2 -L ovi\_ice40up
#
do waves.do
run 5 us

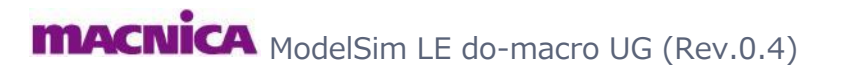

# A5. do マクロ: A-HDL 用を ModelSim 用に変換1

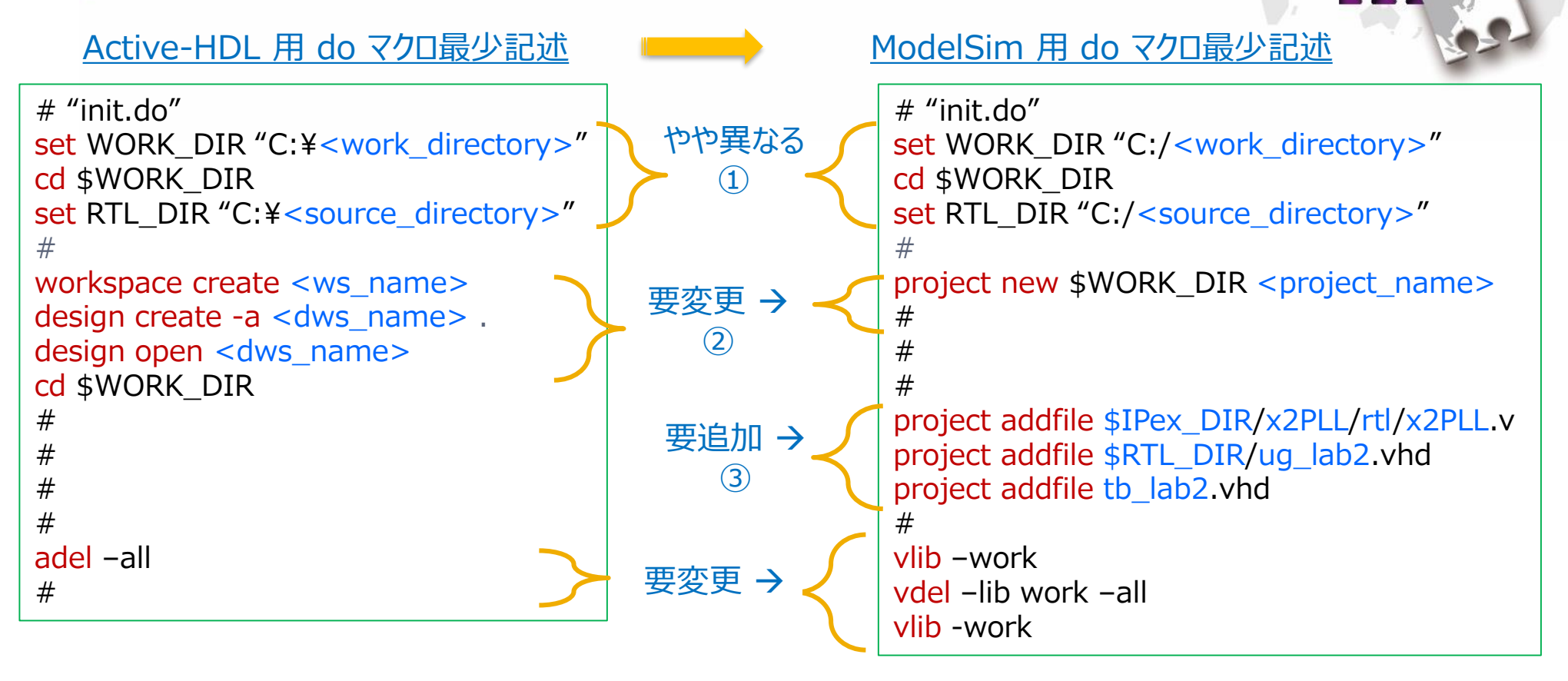

- set コマンドは同等です("" はあっても無くても可)。ただし、A-HDL で '¥' を使用していた 場合は '/' に変更する必要があります
- ② Sim. プロジェクトの作成方法はことなり、それぞれの作法になります
- ③ ModelSim では、必須記述ではありませんが、ソースファイルを全てインポートしておくことを推奨します (次ページにつづく)

**MACNICA** ModelSim LE do-macro UG (Rev.0.4)

## A5. do マクロ:A-HDL 用を ModelSim 用に変換2 🔤

Active-HDL 用 do マクロ最少記述

```
ModelSim 用 do マクロ最少記述
#
                                                      #
# compile VHDL source files
                                                      # compile VHDL source files
vcom ../RTL/abc.vhd ../RTL/efg.vhd
                                                     vcom ../RTL/abc.vhd ../RTL/efg.vhd
                                            同じ
#
                                                     #
# compile Verilog source files
                                                     # compile Verilog source files
                                             (4)
vlog ../RTL/jk.v ../RTL/lm.v ../RTL/nn.v ¥
                                                     vlog ../RTL/jk.v ../RTL/lm.v ../RTL/nn.v ¥
 tb zz.v
                                                       tb zz.v
                                                      #
#
# initialize simulation
                                                     # initialize simulation
vsim -L ovi_machxo2 +access +r <tb_name>
                                                     vsim -L ovi machxo2 <tb name>
#
                                                      #
                                         削除
# set up signals to display
                                                      # set up signals to display
                                          (5)
add wave *
                                                     add wave /<tb_name>/*
#add wave <top_module_name>/
                                                      #add wave /<tb name>/<top module name>/*
                                       若干違う
#do waves.do
                                                     #do waves.do
                                          (\mathbf{6})
#
                                                      #
# run the simulation
                                                      # run the simulation
                                         同じ
run 100 us
                                                     run 100 us
```

④ A-HDL で vlog/vcom コマンドに '-dbg' オプションを付加している場合は削除します ⑤ A-HDL の +access +r は不要です。その他は同じです ⑥ 信号の階層に関する表記が若干異なります(do waves.do は同じです)

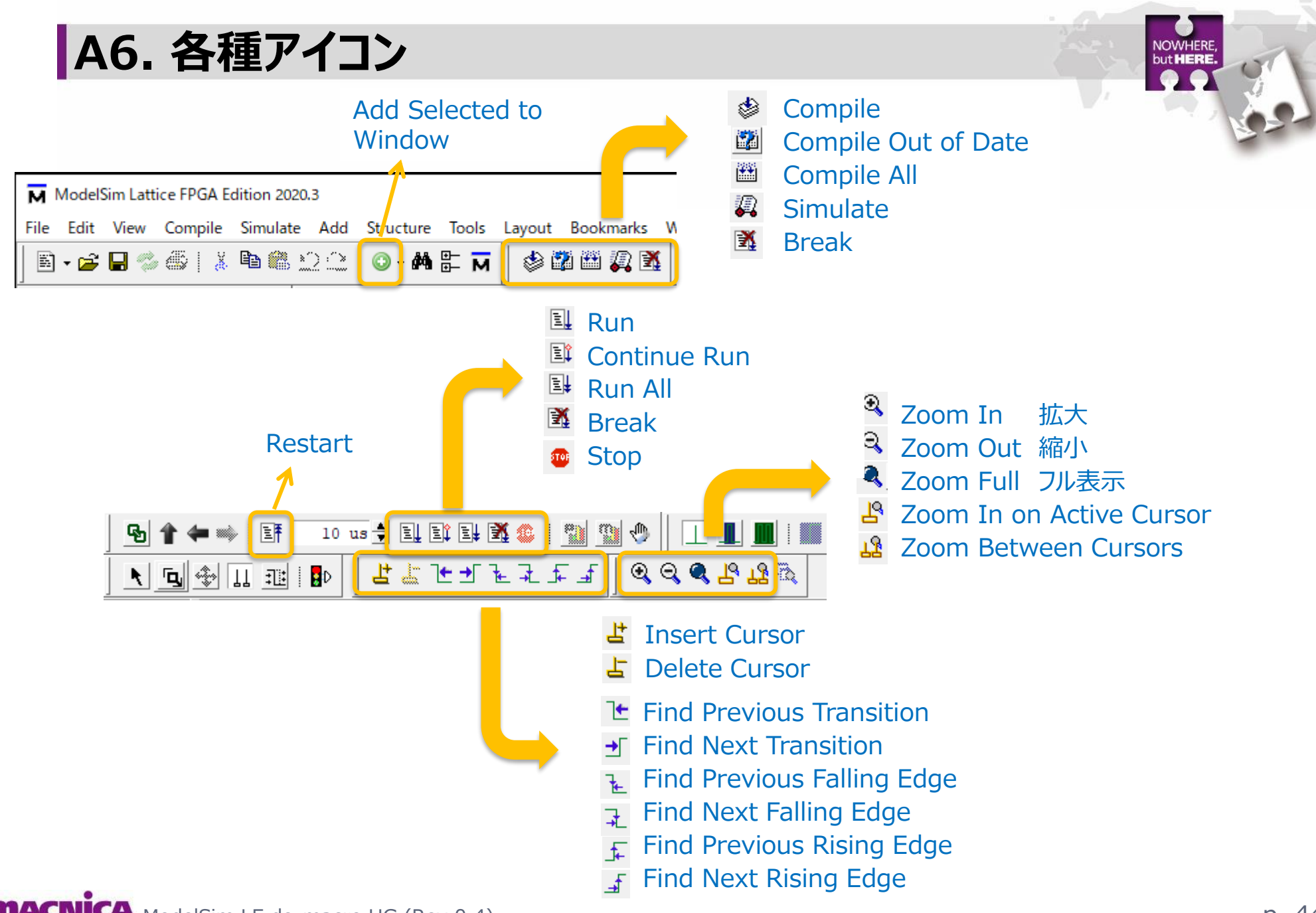

**MACNICA** ModelSim LE do-macro UG (Rev.0.4)